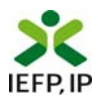

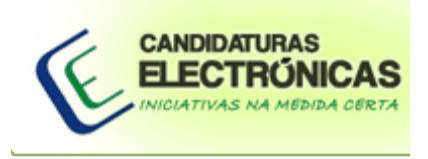

### PROCEDIMENTOS PARA APRESENTAÇÃO DE CANDIDATURAS Medidas Contrato Emprego-Inserção e Contrato Emprego-Inserção+ Protocolo de Cooperação "Trabalho Social pelas Florestas"

MAI/MEE/MAMAOT

#### ÍNDICE

| A - Ac | cesso ao formulário de candidatura                                                  | 3  |  |  |  |  |
|--------|-------------------------------------------------------------------------------------|----|--|--|--|--|
| B - Re | egisto no portal NETEMPREGO                                                         | 4  |  |  |  |  |
| C – Á  | rea Pessoal da Entidade – Opções disponíveis no serviço "Candidaturas Electrónicas" | 16 |  |  |  |  |
| D - OI | rientações de Preenchimento do Formulário de Candidatura                            | 26 |  |  |  |  |
| 1.     | Como efectuar o download do formulário?                                             |    |  |  |  |  |
| 2.     | Como enviar um formulário preenchido e gravado no meu computador?                   | 30 |  |  |  |  |
| 3.     | Como preencher o formulário?                                                        | 31 |  |  |  |  |
| 3.1    | Novo formulário                                                                     | 31 |  |  |  |  |
| 3.2    | Ajuda ao preenchimento                                                              | 31 |  |  |  |  |
| 3.3    | Quadros a preencher                                                                 | 32 |  |  |  |  |
|        | Condições Gerais                                                                    | 32 |  |  |  |  |
|        | Quadro 1 (Identificação da Candidatura)                                             | 33 |  |  |  |  |
|        | Quadro 2 (Identificação da Entidade)                                                | 34 |  |  |  |  |
|        | Quadro 3 (Caracterização do Projecto de <u>Trabalho Socialmente Necessário)</u>     | 35 |  |  |  |  |
|        | Quadro 4 (Caracterização dos Destinatários)                                         | 39 |  |  |  |  |
|        | Quadro 5 (Recursos Humanos)                                                         | 39 |  |  |  |  |
|        | Quadro 6 (Declaração)                                                               | 39 |  |  |  |  |
|        | Quadro 7 (Autorização)                                                              | 40 |  |  |  |  |

#### A - Acesso ao formulário de candidatura

- 1. As Entidades candidatam-se às Medidas Contrato Emprego-Inserção e Contrato Emprego-Inserção + através de formulário electrónico
- **1.1.** O acesso ao formulário electrónico é feito por via do portal IEFP NETEMPREGO (www.netemprego.gov.pt)

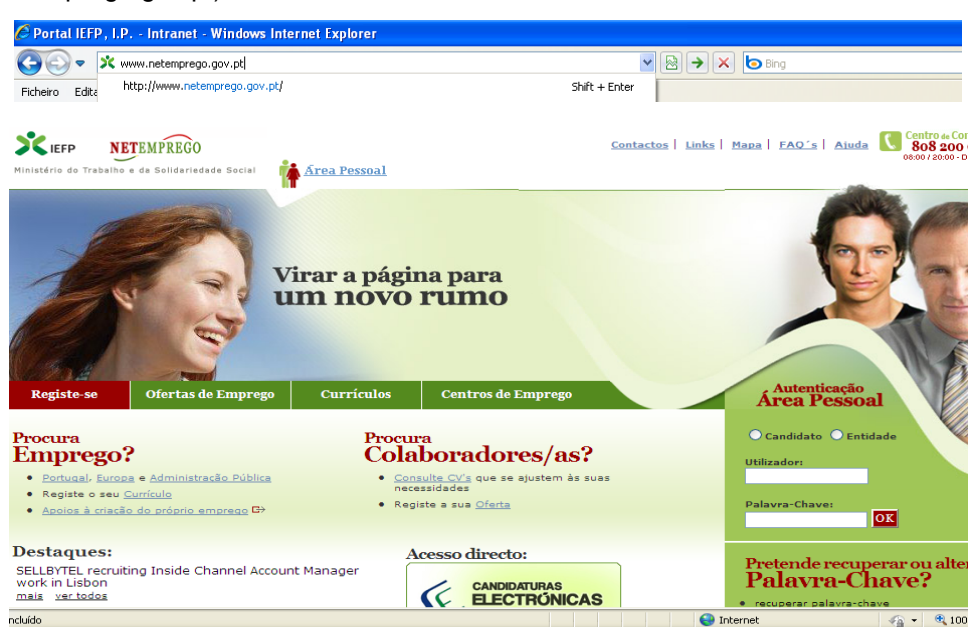

**1.2.** As entidades também podem aceder ao formulário electrónico do portal IEFP NETEMPREGO por via do portal do IEFP, IP:

www.iefp.pt

(opção "Apoios e Incentivos >mais" – "Entidades Públicas ou Privadas Sem Fins Lucrativos" – "Reintegração Sócioprofissional" – "Contrato Emprego-Inserção" ou "Contrato Emprego-Inserção +" – "Candidatura")

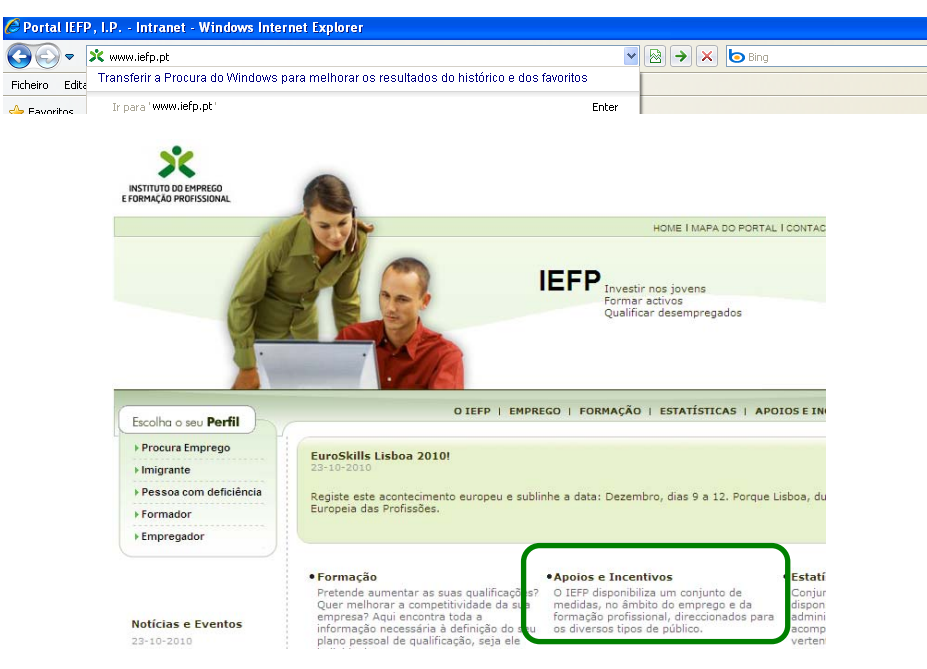

#### **B** - Registo no portal NETEMPREGO

- 2. Previamente à formalização da candidatura é obrigatório o registo da entidade no IEFP NETEMPREGO.
- 2.1. O registo é feito através da opção "Novo registo como entidade"

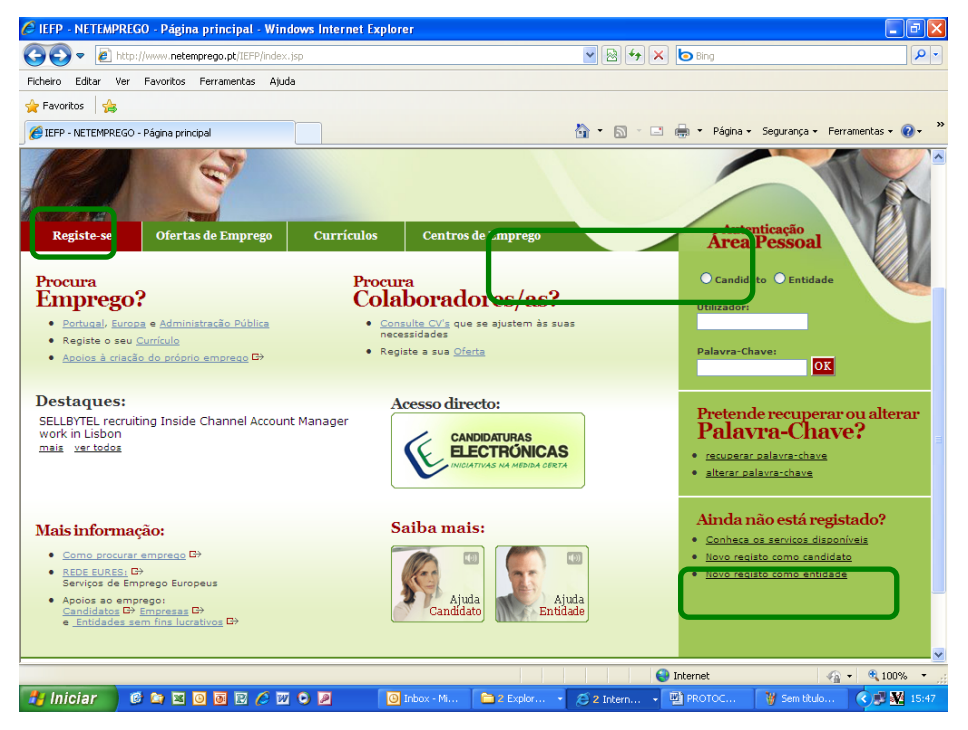

#### 2.2. O registo é feito em dois passos e contém os seguintes requisitos:

**2.2.1.** "1- Processo de Registo", em que a Entidade deve inscrever:

- O "Nome de Utilizador" que pretende adoptar (deve ser constituído apenas por uma palavra, por exemplo o primeiro e último nome ou o nome e uma sequência numérica)
- Os "Dados da Entidade" que são solicitados
- Os "Dados para Recuperação da Palavra-chave"

Após inscrição destes dados a Entidade deve ler atentamente e aceitar o "Código de Conduta e Protecção de Dados", e clicar no botão "Continuar".

| *                                   | Voltar<br>Entidade<br>1 - Processo de Registo                                                                                                    |
|-------------------------------------|----------------------------------------------------------------------------------------------------|
|                                     | Este é a primeira etapa no processo de registo da sua entidade no portal IEFP NETemprego.<br>Campos obrigatórios assinalados com * e preanchidos a cor ar                                                                                                    |
|                                     | Preencha por favor os seguintes dados:                                                                                                    |
| Pretende<br>Registar-se?            | Nome de Utilizador *: - deve ser constituído apenas por uma palavra                                                                                                    |
| Como Candidate                      | Dados da Entidade                                                                                                    |
| Como Entidade                       | Nome *:                                                                                                    |
| Serviços<br>anós Registo            | N.º de Pessoa Colectiva *:                                                                                                    |
| Goris Ofestas                       | Nº de Segurança Social *:                                                                                                    |
| Gerir Pesquisas<br>Criar Currículos | Código de Actividade *: ou encontre aquit                                                                                                    |
| entre outros                        | Designação da Actividade:                                                                                                    |
| <b>0</b> D                          | Breve Apresentação da Entidade:<br>(texto que será depois enviado aos candidatos) - Apenas aplicável às entidades que queiram introduzir ofertas e publicita-las no por                                                                                                    |
| ⊊ Pa<br>E-m<br>Cont                 | vra se registar deve indicar uma das seguintes formas de contacto ou ambas.  ail: *  tacto (telef. ou telem.): *                                                                                                    |
| Da                                  | dos para Recuperação da Palavra-chave                                                                                                    |
| F Se                                | eccione uma percunta e defina a sua resposta, as quais serão utilizadas na recuperação da sua palavra-chave.                                                                                                    |
| Iren                                | nos perguntar *:                                                                                                    |
| Terá                                | i de responder *                                                                                                    |
|                                     |                                                                                                    |
| Cá                                  | digo de Conduta e Protecção de Dados                                                                                                    |
| Leia                                | atentamente o texto.                                                                                                    |
|                                     | Os instrumentos ao seu dispor neste SÍTIO são-lhe proporcionados e a sua qualidade e segurança de<br>acesso garantida pelo, Instituto do Emprego e Formação Profissional (IEFP).                                                                                                    |
|                                     | O <b>serviço</b> em que está prestes a entrar visa ajudá-lo a gerir os seus esforços de recrutamento, através da<br>disponibilização de ferramentas que facilitam o acesso, por parte de potenciais candidatos, às suas ofertas<br>de emprego, bem como a procura, autônoma e directa, <b>dos Currículo (CV) dos candidatos a emprego</b> que<br>mais se adequem às suas necessidades. |
|                                     | Pela sua própria natureza e objectivos, este serviço requer uma troca de informações, que podem ser<br>consideradas confidenciais. Contudo, é responsável e titular dos dados que <b>venha a transmitir</b> , podendo<br>contralez a usualidade de informazão que de disconsidiração que que devinentãonias este noderá                                                                |
|                                     | - concordo com as condições acima descritas *                                                                                                    |
| C                                   | ontinuar                                                                                                    |

- **2.2.2.** "2 Processo de Registo" (continuação), em que são apresentados os dados registados no passo anterior, bem como solicitados dados adicionais:
  - De "Identificação" e "Localização" da Entidade
  - "Informação Complementar" sobre a pessoa da entidade a contactar pelo IEFP, IP em caso de necessidade (clicar no botão "Novo Contacto" e após preenchimento dos campos apresentados clicar no botão "Adicionar")
  - "Outra Informação" como a dimensão da entidade em número de trabalhadores ao serviço, o número de identificação bancária da conta para efeitos de recebimento de apoios financeiros e o tipo e natureza jurídica da Entidade.

Após inscrição destes dados a Entidade deve clicar no botão "Confirmar".

|                                                                      | Entidade<br>2 - Processo de l                                                                                                    | Registo                                                                                                    |               |
|----------------------------------------------------------------------|----------------------------------------------------------------------------------------------------|----------------------------------------------------------------------------------------------------|---------------|
|                                                                      | A seguir encontra todos os da<br>tenha atenção aos campos de                                                                                                    | dos necessários para efectuar a inscrição de uma entidade nos nossos serviços. Por fa<br>preenchimento obrigatório.<br>Campos obrigatórios assinalados com * e preenchidos a co                                                                                                    | vor,<br>ramar |
| Puetondo                                                             |                                                                                                    |                                                                                                    |               |
| Registar-se?                                                         | Identificação da Entidade                                                                                                    |                                                                                                    |               |
| Como Candidato                                                       | Тіро: *                                                                                                    | Seleccione                                                                                                    | $\mathbf{N}$  |
| Como Entidade                                                        | N.º de Pessoa Colectiva:*                                                                                                    | 506816184                                                                                                    |               |
| Serviços                                                             | N.º de Segurança Social:*                                                                                                    | 20009905212                                                                                                    |               |
| após Registo,                                                        | Nome:*                                                                                                    | ABC                                                                                                    |               |
| Gerir Ofertas<br>Gerir Pesquisas<br>Criar Currículos<br>entre outros | indique o(s) código(s) de act<br>(veja no seu cartão de pessoa col<br>Código de Actividade:*                                                                                                    | ividade(s).<br>ectiva, ou seleccione o botão para obtê-lo).<br>94992 Definir.                                                                                                    |               |
| 🕦 р                                                                  | Designação da Actividade:                                                                                                    | Associações de defesa do ambiente                                                                                                    |               |
|                                                                      | Códigos de Actividades<br>Secundárias:                                                                                                    | Definir                                                                                                    |               |
|                                                                      | Códigos de Actividades<br>Secundárias:                                                                                                    | Definir                                                                                                    |               |
|                                                                      |                                                                                                    | Definir                                                                                                    |               |
|                                                                      |                                                                                                    | Definir                                                                                                    |               |
|                                                                      |                                                                                                    |                                                                                                    |               |
|                                                                      | Data Início Actividade:*                                                                                                    | (aaa-mm-dd)                                                                                                    |               |
|                                                                      | Data Constituição:*                                                                                                    | (sasa-mm-dd)                                                                                                    |               |
|                                                                      | Classificação Entidade:*                                                                                                    | Seleccione 💌                                                                                                    |               |
|                                                                      | Com Fins Lucrativos*                                                                                                    | Sim: 🔿 Não: 🔿                                                                                                    |               |
|                                                                      | Localização da Entidade<br>Morada:*                                                                                                    |                                                                                                    |               |
|                                                                      | cádica Bastalut                                                                                                    |                                                                                                    |               |
|                                                                      | Codigo Postal: *                                                                                                    |                                                                                                    |               |
|                                                                      | Localidade:*                                                                                                    |                                                                                                    |               |
|                                                                      | Localidade:*<br>Distrito:*                                                                                                    | Seleccione                                                                                                    |               |
|                                                                      | Localidade:*<br>Distrito:*                                                                                                    | Seleccione                                                                                                    |               |
|                                                                      | Localidade:*<br>Distrito:*<br>Distrito:*<br>Concelho:*                                                                                                    | Seleccione V                                                                                                    |               |
|                                                                      | Localidade:*<br>Distrito:*<br>Distrito:*<br>Concelho:*<br>Freguesia:*                                                                                                    | Seleccione  Seleccione  Seleccio                                                                                                    |               |
|                                                                      | Localidade:*<br>Distrito:*<br>Distrito:*<br>Concelho:*<br>Freguesia:*<br>E-mail: *                                                                                                    | Seleccione  Seleccione  Seleccione  ABC@netcabo.pt                                                                                                    |               |
|                                                                      | Localidade:*<br>Distrito:*<br>Distrito:*<br>Concelho:*<br>Freguesia:*<br>E-mail: *<br>Contacto (telef. ou telem.): *                                                                                                    | Seleccione   Seleccione  Seleccione  Seleccione  Seleccione  Seleccione  Seleccione  218614000                                                                                                    |               |
|                                                                      | Localidade:*<br>Distrito:*<br>Distrito:*<br>Concelho:*<br>Freguesia:*<br>E-mail: *<br>Contacto (telef. ou telem.): *<br>Endereço Internet:                                                                                                    | Seleccione  Seleccione  Seleccione  Seleccione  ABC@netcabo.pt  218614000                                                                                                    |               |
|                                                                      | Localidade:*<br>Distrito:*<br>Distrito:*<br>Concelho:*<br>Freguesia:*<br>E-mail: *<br>Contacto (telef. ou telem.): *<br>Endereço Internet:<br>Informação Complementar                                                                                                    | Seleccione  Seleccione  Seleccione  Seleccione  Seleccione  218614000                                                                                                    |               |
|                                                                      | Localidade:*<br>Distrito:*<br>Distrito:*<br>Concelho:*<br>Freguesia:*<br>E-mail: *<br>Contacto (telef. ou telem.): *<br>Endereço Internet:<br>Informação Complementar<br>Pessoa a Contactar Telefone T<br>Não foram encontrados contac                                                                                                    | Seleccione  Seleccione Seleccione  Seleccione Seleccione Selecc |               |
|                                                                      | Localidade:*<br>Distrito:*<br>Distrito:*<br>Concelho:*<br>Freguesia:*<br>E-mail: *<br>Contacto (telef. ou telem.): *<br>Endereço Internet:<br>Informação Complementar<br>Pessoa a Contactar Telefone Tr<br>Não foram encontrados contact                                                                                                    | Seleccione  Seleccione Seleccione  Seleccione Seleccione  Seleccione -                                                                                                    |               |
|                                                                      | Localidade:*<br>Distrito:*<br>Distrito:*<br>Concelho:*<br>Freguesia:*<br>E-mail: *<br>Contacto (telef. ou telem.): *<br>Endereço Internet:<br>Informação Complementar<br>Pessoa a Contactor Telefone T<br>Não foram encontrados contaco                                                                                                    | Seleccione  Seleccione Seleccione  Seleccione Seleccione Seleccione Seleccione Seleccione Seleccione Seleccione Seleccione Seleccione Seleccione Seleccione Seleccione Seleccione                                                                                                    |               |
|                                                                      | Localidade:*<br>Distrito:*<br>Distrito:*<br>Concelho:*<br>Freguesia:*<br>E-mail: *<br>Contacto (telef. ou telem.): *<br>Endereço Internet:<br>Informação Complementar<br>Pessoa a Contactor Telefone T<br>Não foram encontrados contac<br>Novo Contacto<br>Informação Complem                                                                                                    | Seleccione   Seleccione   Seleccione   ABC@netcabo.pt  218614000  elemóvel Fax E-mail Remover tos.  entar                                                                                                    |               |
|                                                                      | Localidade:*<br>Localidade:*<br>Distrito:*<br>Concelho:*<br>Freguesia:*<br>E-mail: *<br>Contacto (telef. ou telem.): *<br>Endereço Internet:<br>Informação Complementar<br>Pessoa a Contactar Telefone Tr<br>Não foram encontrados contact<br>Novo Contacto<br>Informação Complem<br>Pessoa a Contactar Telefone<br>Não foram encontrados contact                                                                                                    | Seleccione  Seleccione Seleccione Seleccione                                                                                                    |               |
|                                                                      | Localidade:*<br>Localidade:*<br>Distrito:*<br>Distrito:*<br>Concelho:*<br>Freguesia:*<br>E-mail: *<br>Contacto (telef. ou telem.): *<br>Endereço Internet:<br>Informação Complementar<br>Pessoa a Contactar Telefone T<br>Não foram encontrados contac<br>Novo Contacto<br>Informação Complem<br>Pessoa a Contactar Telefone T<br>Não foram encontrados                                                                                                    | Seleccione Seleccione Seleccione Seleccione Seleccione Seleccione Seleccione Seleccione Seleccione Seleccione Seleccione                                                                                                    |               |
|                                                                      | Localidade:*<br>Localidade:*<br>Distrito:*<br>Distrito:*<br>Concelho:*<br>Freguesia:*<br>E-mail: *<br>Contacto (telef. ou telem.): *<br>Endereço Internet:<br>Informação Complementar<br>Pessoa a Contactar Telefone T<br>Não foram encontrados contact<br>Novo Contacto<br>Pessoa a Contactar Telefone T<br>Não foram encontrados contact<br>Novo Contacto<br>Novo Contacto<br>Pessoa a Contactar Telefone<br>Pessoa a Contactar Telefone<br>Pessoa a Contactar Telefone<br>Pessoa a Contactar Telefone<br>Distritoria do complementar<br>Pessoa a Contactar Telefone<br>Contacto<br>Novo Contacto<br>Contacto | Seleccione  Seleccione Seleccione  Seleccione  Seleccione  Seleccione -                                                                                                    |               |
|                                                                      | Localidade:*<br>Localidade:*<br>Distrito:*<br>Distrito:*<br>Concelho:*<br>Freguesia:*<br>E-mail: *<br>Contacto (telef. ou telem.): *<br>Endereço Internet:<br>Informação Complementar<br>Pessoa a Contactar Telefone T.<br>Não foram encontrados contact<br>Novo Contacto<br>Informação Complem<br>Pessoa a Contactar Telefone T.<br>Não foram encontrados<br>Novo Contacto<br>Pessoa a Contactar<br>Pessoa a Contactar<br>Pessoa a Contactar<br>Não foram encontrados<br>Novo Contacto<br>Pessoa a Contactar<br>Telefone:                                                                                      | Seleccione  Seleccione Seleccione  Seleccione  Seleccione  Seleccione -                                                                                                    |               |
|                                                                      | Localidade:*<br>Localidade:*<br>Distrito:*<br>Concelho:*<br>Freguesia:*<br>E-mail: *<br>Contacto (telef. ou telem.): *<br>Endereço Internet:<br>Informação Complementar<br>Pessoa a Contactar Telefone Tr<br>Não foram encontrados contact<br>Novo Contacto<br>Informação Complem<br>Pessoa a Contactar Telefone<br>Não foram encontrados<br>Novo Contacto<br>Pessoa a Contactar Tele<br>Não foram encontrados<br>Novo Contacto<br>Pessoa a Contactar:<br>Telefone:<br>Telefone:<br>Telemóvel:                                                                                                    | Seleccione  Seleccione Seleccione Seleccione Seleccione Seleccione Seleccione Seleccione Seleccione Seleccione Seleccione Seleccione Seleccione Seleccione Seleccione Seleccione Seleccione Seleccione Seleccione Seleccione Seleccione Seleccione Seleccione Seleccione Seleccione Seleccione                                                                                                    |               |
|                                                                      | Localidade:*<br>Localidade:*<br>Distrito:*<br>Concelho:*<br>Freguesia:*<br>E-mail: *<br>Contacto (telef. ou telem.): *<br>Endereço Internet:<br>Informação Complementar<br>Pessoa a Contactar Telefone T<br>Não foram encontrados contact<br>Novo Contacto<br>Novo Contacto<br>Pessoa a Contactar Tele<br>Não foram encontrados<br>Novo Contacto<br>Pessoa a Contactar<br>Telefone:<br>Telefone:<br>Telemóvel:<br>Fax:                                                                                                    | Seleccione  Seleccione Seleccione Seleccione Seleccione Seleccione -                                                                                                    |               |
|                                                                      | Localidade:*<br>Localidade:*<br>Distrito:*<br>Distrito:*<br>Concelho:*<br>Freguesia:*<br>E-mail: *<br>Contacto (telef. ou telem.): *<br>Endereço Internet:<br>Informação Complementar<br>Pessoa a Contactar Telefone T<br>Não foram encontrados contac<br>Novo Contacto<br>Pessoa a Contactar Tele<br>Não foram encontrados<br>Novo Contacto<br>Pessoa a Contactar Tele<br>Não foram encontrados<br>Novo Contacto<br>Pessoa a Contactar:<br>Telefone:<br>Telemóvel:<br>Fax:<br>Email:                                                                                                    | Seleccione  Seleccione Seleccione  Seleccione Seleccione  Seleccione Seleccione  Seleccione Selecc                                                                                                    |               |
|                                                                      | Localidade:*<br>Localidade:*<br>Distrito:*<br>Concelho:*<br>Freguesia:*<br>E-mail: *<br>Contacto (telef. ou telem.): *<br>Endereço Internet:<br>Informação Complementar<br>Pessoa a Contactar Telefone T<br>Não foram encontrados contact<br>Novo Contacto<br>Novo Contacto<br>Pessoa a Contactar Tele<br>Não foram encontrados<br>Novo Contacto<br>Pessoa a Contactar:<br>Telefone:<br>Telemóvel:<br>Fax:<br>temail:<br>Adicionar                                                                                                    | Seleccione  Seleccione Seleccione  Seleccione  Seleccione  Seleccione -                                                                                                    |               |

| .º de Trabalhadores ao Serviç   | o:* |   |
|---------------------------------|-----|---|
| N.º de Identificação Bancária:  |     |   |
| Fipo de Entidade:*              |     |   |
| Seleccione                      | ▼   |   |
| Natureza Jurídica da Entidade:* |     |   |
| Seleccione                      | ×   | ) |

2.3. Pode suceder que a Entidade já tenha uma conta de acesso e não se recordar de que a criou. Nos casos em que a entidade já possua um ou mais registos no IEFP, IP, estes são-lhe apresentados e no caso do utilizador pretender aceder a um dos estabelecimentos registados, deve clicar no registo, caso pretenda registar novo estabelecimento, clica em Nova Inscrição:

| Tex.             | Sede/Estab                                                                                                    | eleciment                   | os Registado                      | s da Entidade |           |  |  |  |
|------------------|----------------------------------------------------------------------------------------------------|-----------------------------|-----------------------------------|---------------|-----------|--|--|--|
|                  | Os nossos serviços encontraram registos que correspondem à sua entidade                                          |                             |                                   |               |           |  |  |  |
| -0               | Escolha da lista abaixo ou se não encontrar a sede/estabelecimento correspondente deve fazer uma NOVA INSCRIÇÃO. |                             |                                   |               |           |  |  |  |
| 2                |                                                                                                    | e para continuar a inscri   | ção                               |               |           |  |  |  |
|                  | N.º                                                                                                    | Nome                        | Morada                            | Localidade    | Freguesia |  |  |  |
| Day              | 860807                                                                                                    | ABC                         | QWE                               | LISBOA        | CASTELO   |  |  |  |
| - ALL            | 860813                                                                                                    | ABC                         | QWE                               | LISBOA        | CASTELO   |  |  |  |
| didato<br>tidade | A entidade selecciona<br>Página Anterior                                                                         | ada será contactada         | a para validar e aprovar          | o seu pedido. |           |  |  |  |
|                  | <u>Voltar topo</u>                                                                                               |                             |                                   |               |           |  |  |  |
| to,              | Sobre NetEmprego Pr                                                                                              | <u>ivacidade e Termos d</u> | e Utilização   <u>Comentários</u> | e Sugestões   | 🛄 🏹 🏂 💷   |  |  |  |
| sas              | © NETEMPREGO 2002-20<br>Todos os direitos reservad                                                               | 008<br>Jos.                 |                                   |               |           |  |  |  |

Se clicar num dos estabelecimentos registados os dados de acesso ficam associados a esse estabelecimento, se optar por uma nova inscrição ser-lhe-ão solicitados todos os dados para o registo.

2.4. Após o preenchimento destes requisitos a Entidade obtém acesso imediato no ecrã do seu computador ao nome de utilizador e à palavra-chave, que deve guardar.

|                                                      | Entidades                                                                       |
|------------------------------------------------------|---------------------------------------------------------------------------------|
|                                                      | O seu registo foi concluído com sucesso!                                        |
|                                                      | Guardo os seguintos dados de acesso:                                            |
| Protondo                                             | Nome Utilizador: exemplo                                                        |
| Registar-se?                                         | Palavra-chave: mindonti                                                         |
| Como Candidato                                       | Para continuar clique neste botão                                               |
| Como Entidade                                        | Sobre NetEmprego   Privacidade e Termos de Utilização   Comentários e Sugestões |
| Serviços<br>após Registo,                            | © NETEMPREGO 2002-2008<br>Todos os direitos reservados.                         |
| Gerir Ofertas<br>Gerir Pesquisas<br>Criar Currículos |                                                                                 |

3. Após registo da Entidade, esta pode aceder à sua área pessoal do IEFP NETEMPREGO e dar continuidade à formalização da candidatura.

Para o efeito, pode clicar de imediato no botão "Acesso", ou entrar novamente na página do IEFP NETEMPREGO, e deve inscrever o seu nome de utilizador e palavra-chave nos campos respectivos, dando a indicação que se trata de uma Entidade, e clicando por fim no botão "Ok".

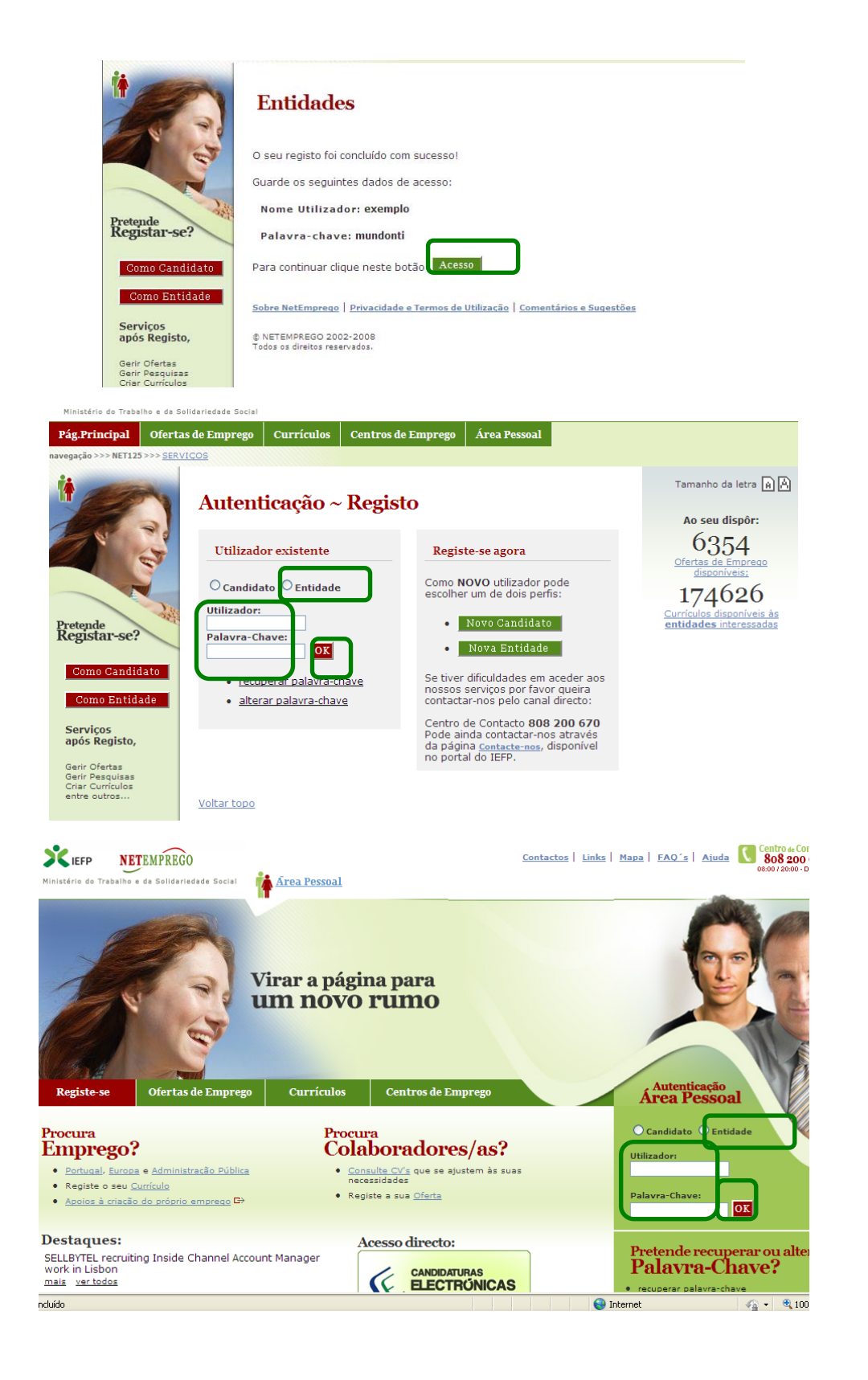

| Ministério do Trab | alho e da Solidariedade Social                                               |                                                                    |                                                                           |                                          | . (1997) (2018) B. (1999) (                |
|--------------------|------------------------------------------------------------------------------|--------------------------------------------------------------------|---------------------------------------------------------------------------|------------------------------------------|--------------------------------------------|
| Pág.Principal      | Ofertas de Emprego                                                           | Currículos                                                         | Centros de Emprego                                                        | Área Pessoal                             | 🛉 Entidade: exemplo - <u>Fechar Sess</u>   |
| avegação >>> NET12 | 5 >>> <u>SERVIÇOS</u> > <u>Área Pess</u>                                     | oal                                                                |                                                                           |                                          |                                            |
| Área<br>Entidade   | Área Pess<br>ABC<br>Nesta págin.<br>acesso aos s<br>Consulte dau<br>ALERTAS: | <b>soal</b><br>a apresenta-se<br>erviços dispon<br>dos de caracter | um conjunto de funcion:<br>bilizados no portal IEFP<br>ização da Entidade | alidades que lhe permiti<br>NET Emprego. | rão fazer a gestão da sua conta pessoal de |
| Pesquise Currícu   | llos                                                                         |                                                                    | Não existem no                                                            | tificações por ler                       |                                            |
| Gestor Pesquisa    | CV                                                                           | NOTIFICI CÕES                                                      | ALENGA GENG                                                               |                                          |                                            |
| • Gestão pasta pe  | soal                                                                         | NOTIFICAÇÕES                                                       | /MENSAGENS:                                                               |                                          |                                            |
|                    | <u>Consu</u>                                                                 | ltar Notificaçõe                                                   | <u>s</u>                                                                  |                                          |                                            |

4. Quando a Entidade acede pela primeira vez à sua área pessoal do IEFP NETEMPREGO, após registo, é-lhe pedido que altere a sua palavra-chave.

A Entidade devendo registar os dados solicitados e clicar no botão "Alterar", sendo-lhe apresentada a palavra-chave registada.

| **                               | Página Inicial Entidade                                                                                                    |
|----------------------------------|----------------------------------------------------------------------------------------------------|
|                                  | Alteração da<br><b>Palavra Chave</b>                                                                                                    |
|                                  | É a primeira vez que a autenticação da entidade é efectuada. Por favor, altere a sua palavra-chave.                                                                   |
|                                  | Página para efectuar a alteração da palavra chave.                                                                                                    |
|                                  | Para que a palavra chave seja alterada deverá proceder ao correcto preenchimento dos dados pedidos.                                                                   |
| Pretende<br>Registar-se?         | Nome Utilizador:                                                                                                    |
| Como Candidato                   | Palavra-chave:                                                                                                    |
| Como Entidade                    | Nova Palavra-chave:                                                                                                    |
| após Registo,                    | Confirmar Nova                                                                                                    |
| Gerir Ofertas<br>Gerir Pesquisas | Palavra-chave:                                                                                                    |
| Criar Currículos<br>entre outros | Alterar                                                                                                    |
|                                  | Péaine inicial Entidade<br>Alteração da<br>Palavra Chave                                                                                                    |
|                                  | ) processo de alteração da Palavra Chave foi concluido. Guarde-a em lugar seguro não obstante poder utilizar a<br>uncionalidade de recuperação sempre que necessário. |
|                                  | A sua palavra-chave é florestas2010                                                                                                    |
| Pretende                         | obre NetEmprego   Privacidade e Termos de Utilização   Comentários e Sugestões 👘 🦉 🦉                                                                                  |
| Come Candidate                   | S NETEMPREGO 2002-2008                                                                                                    |
| Como Entidade                    | WSC WATAAA W3C HTML                                                                                                    |

### 5. Salientam-se alguns aspectos que podem ser impeditivos da conclusão do registo e da submissão da candidatura.

5.1. Os campos assinalados a amarelo e com asterisco são de carácter obrigatório.

Caso não seja preenchido um campo obrigatório, ou a informação introduzida esteja incorrecta, é assinalada uma mensagem de erro a vermelho, no campo respectivo, e só após o correcto preenchimento é possível terminar o registo.

|          |                         |  | - |                   |
|----------|-------------------------|--|---|-------------------|
|          | Localização da Entidade |  |   |                   |
| Exemplo: | Morada:*                |  |   | Campo obrigatório |
| Exemplo: | Morada:*                |  |   | Campo obrigato    |

**5.2.** O CAE deve ter pelo menos 5 dígitos para ser considerado válido.

Caso a entidade tenha a CAE desactualizada, isto é, não tenha os 5 dígitos, deve proceder à actualização da mesma

| Códigos de Actividades<br>Secundárias: | 300 Definir O Código de Actividade deve ter 5 dígitos. |
|----------------------------------------|--------------------------------------------------------|
|                                        |                                                        |

**5.3.** O código postal deve ser especificado com 7 dígitos (exemplo: 1100-100).

Caso a entidade tenha o seu código postal desactualizado, isto é, não tenha os 7 dígitos, deve proceder a actualização do mesmo.

|                 |      |   | <br>   |                               |
|-----------------|------|---|--------|-------------------------------|
| Código Postal:* | 1000 | - | lisboa | Campo obrigatório Nº inválido |

**5.4.** A data de início de actividade, isto é, a data em que a entidade iniciou a sua actividade, deverá ser superior ou igual à data de constituição, isto é, à data em que a entidade foi constituída.

| Data Início Actividade:*<br>data de constituição | 1989 - 12 - 01 (aaaa-mm-dd) A data início de actividade deverá ser superior ou igual à |
|--------------------------------------------------|----------------------------------------------------------------------------------------|
| Data Constituição:*                              | 1989 - 12 - 15 (aasa-mm-dd)                                                            |

- 6. Algumas das situações de dificuldade mais comuns no registo das Entidades no IEFP NETEMPREGO são as seguintes:
- 6.1. A Entidade está a utilizar um nome de utilizador que já existe.

Neste caso deve optar por outro nome diferente.

|                    | Entidade Ajuda<br>1 - Processo de Registo                                                                                                    |
|--------------------|----------------------------------------------------------------------------------------------------|
| E.                 | Este é a primeira etapa no processo de registo da sua entidade no portal IEFP NETemprego.<br>Campos obrigatórios assinalados com * e preenchidos a cor amarela                             |
|                    | Preencha por favor os seguintes dados:                                                                                                    |
| ende<br>gistar-se? | Nome de Utilizador *: exemplo - deve ser constituído apenas por uma palavra Acesso inválido : já existe uma entidade com o mesmo nome de utilizador - especifique outro nome de utilizador |

**6.2.** A Entidade já tem uma conta de acesso e não se recorda do nome de utilizador e/ou da palavrachave de acesso.

Nestes casos a Entidade deve recorrer ao automatismo de recuperação disponível no portal através da opção "Pretende Recuperar ou Alterar a Palavra-chave?" e indicando que se trata de uma entidade.

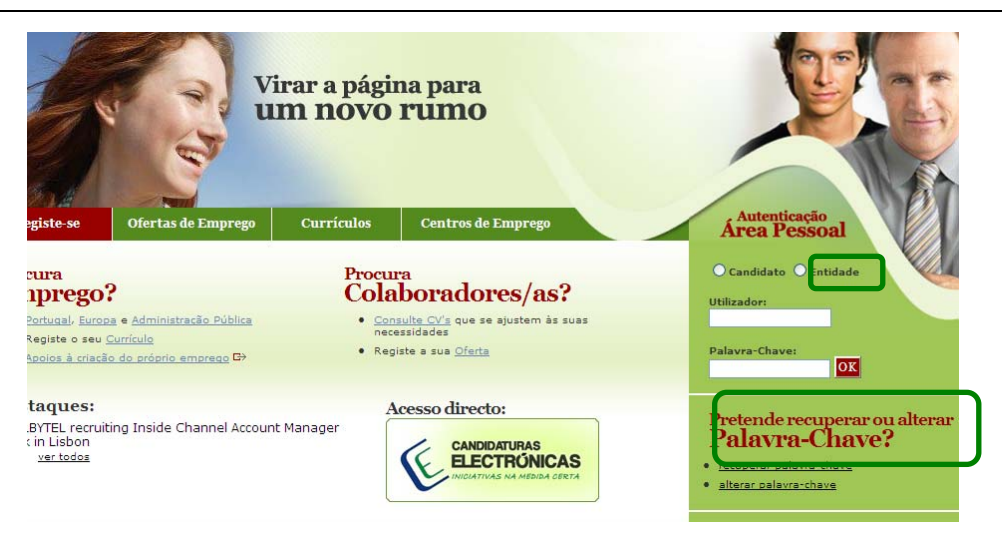

Depois de aceder a esta opção dispõe ainda da opção "Caso não se recorde do nome de utilizador, clique aqui".

Depois de preencher os passos indicados nestas opções recebe um e-mail ou carta com a palavrachave ou visualiza no ecrã o nome de utilizador.

Quando a entidade não consegue, por qualquer motivo excepcional, recuperar os dados de acesso através do automatismo criado para esse efeito, deve contactar o Centro de Contacto 808 200 670, devendo ter disponíveis os seguintes dados: Número de Pessoa Colectiva (Número de Identificação Fiscal), nome, morada e e-mail.

| 2.                                                                   | Página Inicial Entidade                                                                                                    |
|----------------------------------------------------------------------|----------------------------------------------------------------------------------------------------|
|                                                                      | Entidades<br>1º Passo                                                                                                    |
|                                                                      | O processo de recuperação da <b>Palavra-Chave</b> será feito através do correcto preenchimento dos dados pedidos nestes<br>quatro passos.                |
| Pretende<br>Bergistan so?                                            | Para dar início a este processo deve preencher <b>pelo menos dois</b> dos dados Nome de Utilizador, Nome e Nº de Pessoa<br>Colectiva:                    |
| Registar-ser                                                         | Neme Utilizador:                                                                                                    |
| Como Candidato<br>Como Entidade                                      | Nome:                                                                                                    |
| Serviços<br>após Registo,                                            | N de Pessoa                                                                                                    |
| Gerir Ofertas<br>Gerir Pesquisas<br>Criar Currículos<br>entre outros | Caso não se recorde do nome de utilizador, clique <u>aquí</u> .<br>Se não conseguír recuperar a palavra chavo contacto o Contact de Contacto 808 200 670 |
| ~                                                                    | Continuar                                                                                                    |

| Pretende                                                                                                    | os nestes |
|----------------------------------------------------------------------------------------------------|-----------|
| Registar-se?                                                                                                    | essoa     |
| Como Candidato       Imain:         Como Entidade       Imain:         Serviços       Imain:         após Registo,       Senta conseguir recuperar a paravra-chave contacte o centro de contacto aos 200 670 .         Gen: Oferias       Continuar         Sobre NetEmprego       Privacidade e Termos de Utilização         Sobre NetEmprego       Privacidade e Termos de Utilização | ð M       |

### 7. Os dados de registo da Entidade no IEFP NETEMPREGO devem encontrar-se sempre correctos, completos e actualizados.

- **7.1.** Previamente ao preenchimento e submissão electrónica do formulário de candidatura, a Entidade deve assim consultar e verificar os seus dados de registo, corrigindo-os se necessário.
- **7.2.** Caso a Entidade detecte alguma deficiência nos seus dados de registo em sede de preenchimento do formulário de candidatura, deve guardar e fechar o formulário, aceder ao seu registo para correcção, e só depois dar continuidade à candidatura.
- **7.3.** Para este efeito a Entidade deve aceder à sua área pessoal (utilizando o nome de utilizador e palavra-chave respectivos) e proceder nos termos a seguir explicitados:
- **7.3.1.** Se o registo da Entidade é recente e ainda não foi validado pelo serviços do IEFP, IP, a Entidade apenas pode consultar os seus dados e solicitar o necessário ajustamento aos serviços do IEFP, IP.

Para tanto, deve clicar na opção "Consulte dados de caracterização da Entidade" na sua área pessoal (pode então verificar no campo "Estado" que o seu registo está por validar).

| <b>X IEFP</b><br>Ministério do Trab                                                  | NETEMPREGO<br>palho e de Solidariedade Social                                |                                                            |                                                                           | <u>Contactos</u>                        | <u>Links</u>   <u>Mapa</u>   <u>F</u> | AQ's   <u>Ajuda</u> | Centro de Co<br>808 200<br>09:00/17:00-SEG |
|--------------------------------------------------------------------------------------|------------------------------------------------------------------------------|------------------------------------------------------------|---------------------------------------------------------------------------|-----------------------------------------|---------------------------------------|---------------------|--------------------------------------------|
| Pág.Principal                                                                        | Ofertas de Emprego                                                           | Currículos                                                 | Centros de Emprego                                                        | Área Pessoal                            | 🌗 Er                                  | ntidade: exemplo    | - <u>Fechar Sess</u>                       |
| Área<br>Entidade                                                                     | Área Pese<br>ABC<br>Nesta página<br>acesso aos s<br>Consulte dao<br>ALENTAS. | oal<br>apresenta-se<br>erviços disponi<br>los de caracteri | um conjunto de funcion:<br>bilizados no portal IEFP<br>ização da Entidade | alidades que lhe permit<br>NET Emprego. | irão fazer a gestão                   | da sua conta pe     | essoal de                                  |
| Pesquise Currici                                                                     | ulos                                                                         |                                                            | Não existem no                                                            | tificações por ler                      |                                       |                     |                                            |
| <ul> <li>Gestor Pesquisa</li> <li>Gestão pasta pe</li> <li>Registe oferta</li> </ul> | CONSULTAR<br>• Consu<br>• Consu<br>• Consu                                   | NOTIFICAÇÕES,<br>tar Notificações<br>tar Mensagens         | /MENSAGENS:                                                               |                                         |                                       |                     |                                            |
| <b>0</b> D                                                                           | RECRUTAMEN<br>• <u>Regist</u><br>• <u>Consu</u>                              | ITO:<br><u>e uma nova Ofe</u><br><u>te/Altere</u> ou A     | erta de Emprego<br>Anule as suas Ofertas de                               | Emprego                                 |                                       |                     |                                            |

| Pág.Principal                                                  | Ofertas de Emprego                  | Currículos                         | Centros de Emprego                            | Área Pessoal | 🛉 Entidade: exemplo - Fechar Se |
|----------------------------------------------------------------|-------------------------------------|------------------------------------|-----------------------------------------------|--------------|---------------------------------|
| lavegação >>> NETIES                                           | Voltar<br>Dados de<br>Entida        | ade                                |                                               |              | Imprimir [                      |
| Área<br>Entidade                                               | Estado: 1<br>N=0 Dece<br>Nrº de S   | Registo em valida<br>Regunança Soc | ção<br>505816184<br>: <b>ial:</b> 20009905212 | ]            |                                 |
| <ul> <li>Pesquise Currícul</li> <li>Gestor Pesquisa</li> </ul> | Nome: Al                            | 3C<br><b>de:</b> Associações       | de defesa do ambiente                         |              |                                 |
| <ul> <li>Gestão pasta pes</li> <li>Registe oferta</li> </ul>   | soal Contacto<br>Morada:<br>Fregues | s<br>QWE<br>ia : CASTELO           |                                               |              |                                 |
| V V                                                            | Código F<br>Localida                | ostal: 1000100<br>de: Lisboa       |                                               |              |                                 |
|                                                                | Email: At<br>Outros Co              | aC@netcabo.pt                      |                                               |              |                                 |

Em seguida deve clicar na opção "Se pretender pode alterar aqui os Dados de Entidade", inscrever as alterações que pretende sejam feitas e clicar no botão "Submeter".

|                      | Outros Contactos                                                                                    |
|----------------------|----------------------------------------------------------------------------------------------------|
|                      | pessoa a contactar reference reference rax E-mail                                                   |
|                      | Outros Dados                                                                                        |
|                      | Nrº Trabalhadores: 15                                                                               |
|                      | Natureza Jurídica: ASSOCIAÇÃO                                                                       |
|                      | Tipo Entidade: ASSOCIAÇÃO                                                                           |
|                      | ie pretender pode alterar aqui os <u>Dados de Entidade</u> .                                        |
|                      |                                                                                                    |
|                      | Voltar topo                                                                                         |
|                      | Sobre NetEmprege   Privacidade e Termos de Utilização   Comentários e Sugestões                     |
|                      | © NETEMPREGO 2002-2008<br>Todos os direitos reservados.                                             |
|                      |                                                                                                    |
|                      |                                                                                                    |
| the a                | Alteração de Dados                                                                                  |
|                      |                                                                                                    |
| 4                    | Pode solicitar aos nossos serviços alterações aos dados.                                            |
| Area<br>Entidade     | Campos obrigatórios assinalados con                                                                 |
|                      | Descreva quais as alterações que pretende que sejam efectuadas na caracterização da sua entidade: * |
| Pesquise Currículos  |                                                                                                    |
| Castos Pasquira CV   |                                                                                                    |
| Centre esquisa cv    |                                                                                                    |
| sestao pasta pessoar | Jubmeter                                                                                            |
| Registe oferta       |                                                                                                    |
| 🕦 в                  | Sobre NetEmprego   Privacidade e Termos de Utilização   Comentários e Sugestões 📰 👹 🎘 🏔             |
|                      | © NETEMPREGO 2002-2008                                                                              |
|                      | Todos os direitos reservados.                                                                       |

**7.3.2.** Se o registo da Entidade já se encontra validado pelos serviços do IEFP, IP, a Entidade pode consultar e alterar directamente os seus dados.

Para tanto, deve clicar primeiro na opção "Consulte / ... dados de caracterização da Entidade" na sua área pessoal para verificar os dados existentes à data.

| Kan                                                                                                    | Área Pessoal<br>ABC                                                                                                    |
|----------------------------------------------------------------------------------------------------|----------------------------------------------------------------------------------------------------|
| Área<br>Entidade                                                                                                    | Nesta página apresenta-se um conjunto de funcionalidades que lhe permitirão fazer a gestão da sua conta pessoal de<br>acesso aos serviços disponibilizados no portal IEFP NET Emprego.<br>gonsulte / Altae dados de caracterização da Entidade                                                                                                    |
|                                                                                                    | ALERTAS:                                                                                                    |
| Pesquise Currículos                                                                                                  | Não ovietom notificaçãos nos los                                                                                                    |
| Gestor Pesquisa CV                                                                                                   | Nau existem notificações por ier                                                                                                    |
| • Gestão pasta pessoal                                                                                               | CONSULTAR NOTIFICAÇÕES/MENSAGENS:                                                                                                    |
| Popirto oforto                                                                                                    | <u>Consultar Notificações</u>                                                                                                    |
| Registe orena                                                                                                    | <u>Consultar Mensagens</u>                                                                                                    |
| to a                                                                                                    | Dados de Entidade                                                                                                    |
| Área<br>Entidade                                                                                                    | Dados de<br>Entidade                                                                                                    |
| Área<br>Entidade                                                                                                    | Dados de<br>Entidade      Nrº Pessoa Colectiva: 506816184      Nrº de Segurança Social: 20009905212      Nome: ABC      Actividade: 94992 - Associações de defesa do ambiente                                                                                                    |
| Área<br>Entidade                                                                                                    | Dados de<br>Entidade       Imprimir         Nrº Pessoa Colectiva: 506816184       Nrº de Segurança Social: 20009905212         Nome: ABC       Actividade: 94992 - Associações de defesa do ambiente         Contactos       Contactos                                                                                                    |
| Area<br>Entidade<br>Pesquise Currículos<br>Gestor Pesquisa CV                                                        | Dados de<br>Entidade       Imprimir         Nrº Pessoa Colectiva: 506816184       Imprimir         Nrº de Segurança Social: 20009905212       Imprimir         Nome: ABC       Actividade: 94992 - Associações de defesa do ambiente         Contactos       Imprimir         Morada: QWE       Imprimir                                                                                                    |
| Area<br>Entidade<br>Pesquise Curriculos<br>Gestor Pesquisa CV<br>Gestão pasta pessoal                                | Dados de<br>Entidade       Imprimir         Nrº Pessoa Colectiva: 506816184       Imprimir         Nrº de Segurança Social: 20009905212       Imprimir         Nome: ABC       Actividade: 94992 - Associações de defesa do ambiente         Contactos       Imprimir         Morada: QWE       Freguesia : CASTELO                                                                                                    |
| Area<br>Entidade<br>Pesquise Curriculos<br>Gestor Pesquisa CV<br>Gestão pasta pessoal<br>Registe oferta              | Dados de<br>Entidade       Imprimir         Nrº Pessoa Colectiva: 506816184       Nrº de Segurança Social: 20009905212         Nome: ABC       Actividade: 94992 - Associações de defesa do ambiente         Contactos       Morada: QWE         Freguesia : CASTELO       Código Postal: 1000100                                                                                                    |
| Area<br>Entidade                                                                                                    | Dados de<br>Entidade       Imprimir         Nrº Pessoa Colectiva: 506816184       Nrº de Segurança Social: 20009905212         Nome: ABC       Actividade: 94992 - Associações de defesa do ambiente         Contactos       Morada: QWE         Freguesia : CASTELO       Código Postal: 1000100         Lacalidade: 15800       Imprimir                                                                                                    |
| Area<br>Entidade<br>Pesquise Curriculos<br>Gestor Pesquisa CV<br>Cestão pasta pessoal<br>Registe oferta<br>D         | Dados de<br>Entidade       Imprimir         Nrº Pessoa Colectiva: 506816184       Nrº de Segurança Social: 20009905212         Nome: ABC       Actividade: 94992 - Associações de defesa do ambiente         Contactos       Morada: QWE         Freguesia : CASTELO       Código Postal: 1000100         Localidade: LISBOA       Localidade: LISBOA                                                                                             |
| Area<br>Area<br>Entidade                                                                                             | Dados de<br>Entidade       Imprimir         Nrº Pessoa Colectiva: 506816184       Nrº de Segurança Social: 20009905212         Nome: ABC       Actividade: 94992 - Associações de defesa do ambiente         Contactos       Morada: QWE         Freguesia : CASTELO       Código Postal: 1000100         Localidade: LISBOA       Telefone: 218614000                                                                                            |
| Area<br>Area<br>Entidade<br>Pesquise Curriculos<br>Gestor Pesquisa CV<br>Gestão pasta pessoal<br>Registe oferta<br>D | Dados de<br>Entidade       Imprimur         Nrº Pessoa Colectiva: 506816184       Nrº de Segurança Social: 20009905212         Nome: ABC       Actividade: 94992 - Associações de defesa do ambiente         Contactos       Imprimur         Morada: QWE       Freguesia : CASTELO         Código Postal: 1000100       Código Postal: 1000100         Localidade: LISBOA       Telefone: 218614000         Email: ABC@netcabo.pt       Imprimur |

Seguidamente, deve clicar na opção "... / Altere dados de caracterização da Entidade", inscrever as alterações pretendidas nos campos respectivos (campos sombreados a amarelo) e clicar no botão "Submeter".

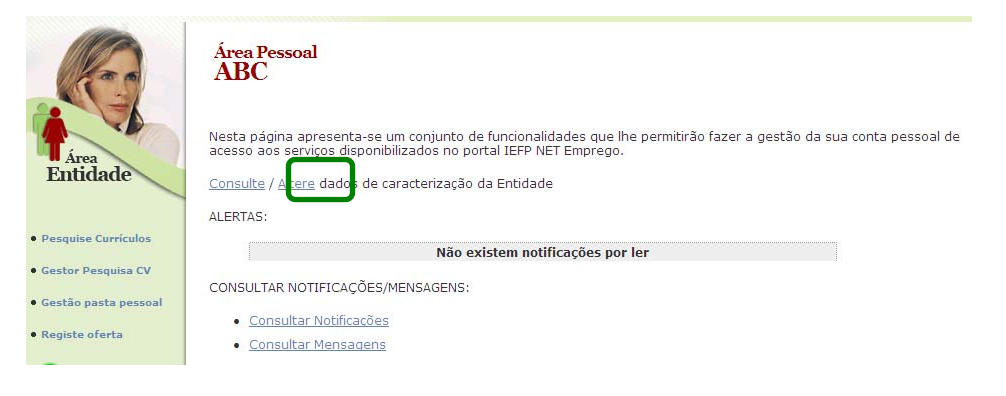

| -     | Actualização<br>Dados para Actu      | alização da entidade                                                                |
|-------|--------------------------------------|-------------------------------------------------------------------------------------|
|       |                                      |                                                                                     |
| ÷ .   | A seguir encontra todos os dade      | os necessários para efectuar a inscrição de uma entidade nos nossos serviços. Por t |
| 1     | tenna atençao aos campos de p        | seenchimenco obrigacorio.                                                           |
|       |                                      | Campos obrigatórios assinalados com ≭ e preenchidos a 🛛                             |
|       |                                      |                                                                                     |
| 5     | Identificação da Entidade            |                                                                                     |
| v     | Nome:*                               | ABC                                                                                 |
| ioal  | Nº de Segurança Social:*             | 20009905212                                                                         |
|       | n se segurança socian                |                                                                                     |
|       | Código de Actividade: *              | 94992 Definir                                                                       |
|       | Designação da Actividade:            |                                                                                     |
|       |                                      | Associações de deresa do ambiente                                                   |
|       | Códigos de Actividades               | 94991 Definir                                                                       |
|       | Secundarias:                         | Associações culturais e recreativas                                                 |
|       | <b>N</b>                             | · · · · · · · · · · · · · · · · · · ·                                               |
|       |                                      | Definir                                                                             |
|       | **********                           | •                                                                                   |
|       |                                      |                                                                                     |
|       | *****                                | Definir                                                                             |
|       | ·                                    |                                                                                     |
|       | Data Início Actividade:*             | 1989 - 12 - 01 (aaaa-mm-dd)                                                         |
|       | Data Constituição:*                  | 1989 - 12 - 01 (aaaa-mm-dd)                                                         |
|       | Classificação Entidade:*             | Entidade Privada 💌                                                                  |
| E.    | Com Fins Lucratives                  |                                                                                     |
|       | com rins Eucrativos "                | Sim: O Nao: O                                                                       |
| E.    | Localização da Entidade              |                                                                                     |
|       | morada:                              | QWE                                                                                 |
| - E.  | Código Postal:*                      | 1000 - 100 LISBOA                                                                   |
|       | Localidade:*                         | LISBOA                                                                              |
|       | F-mail: *                            |                                                                                     |
| 18    | Contacto (talof, ou talom ), *       | 219614000                                                                           |
|       | Endereco Internet:                   | 210014000                                                                           |
|       | Endereço Internet.                   |                                                                                     |
| E.    | Informação Complementar              |                                                                                     |
|       | Pessoa a Contactar Telefone          | Telemóvel Fax E-mail Remover                                                        |
|       | pessoa de contacto 218614000         | 918614662                                                                           |
|       | Novo contacto                        |                                                                                     |
|       |                                      |                                                                                     |
| Ou    | tra Informação                       |                                                                                     |
| N.º d | e Trabalhadores ao Serviço:* 1       | 5                                                                                   |
| N.º d | e Identificação Bancária:            |                                                                                     |
|       |                                      |                                                                                     |
|       | ubmeter ancelar                      |                                                                                     |
|       |                                      |                                                                                     |
| Para  | alteração de outros dados pode a     | lterar <u>aqui</u> .                                                                |
| Volta | r topo                               |                                                                                     |
| c-L   | NotEmprone Drive-id-d T-             | de Utilização Comentários e Sugestãos                                               |
| Sobre | neccinprego   Privacidade e Termos d | Looper Villication   Committanos e Sudestoes                                        |
|       |                                      | and a second second                                                                 |

Excepcionam-se alguns dados que a Entidade não pode alterar directamente, devendo solicitar a alteração aos serviços do IEFP, IP (campos com fundo branco). Para tanto deve aceder à opção "Consulte / ... dados de caracterização da Entidade", no final dessa página deve clicar na opção "Se pretender pode alterar aqui os Dados de Entidade", e deve inscrever as alterações que pretende sejam feitas pelos serviços e clicar no botão "Submeter".

| Kan                                           | Área Pessoal<br>ABC                                                                                                    |
|-----------------------------------------------|----------------------------------------------------------------------------------------------------|
| Área                                          | Nesta página apresenta-se um conjunto de funcionalidades que lhe permitirão fazer a gestão da sua conta pessoal de<br>acesso aos serviços disponibilizados no portal IEFP NET Emprego. |
| Entidade                                      | <u>Consulte</u> / <u>Alte e</u> dados de caracterização da Entidade                                                                                                    |
|                                               | ALERTAS:                                                                                                    |
| Pesquise Currículos                           | Não existem notificações por ler                                                                                                    |
| Gestor Pesquisa CV                            | CONSULTAR NOTIFICACÕES/MENSAGENS:                                                                                                    |
| <ul> <li>Gestão pasta pessoal</li> </ul>      | Consultar Notificaçãor                                                                                                    |
| • Registe oferta                              | <u>Consultar Motificatoes</u> <u>Consultar Mensagens</u>                                                                                                    |
|                                               |                                                                                                    |
|                                               |                                                                                                    |
|                                               | Outros Contactos                                                                                                    |
|                                               | Pessoa a Contactar         Telefone         Telemóvel         Fax         E-mail           pessoa de contacto         218614000         918614662         E-mail         E-mail        |
|                                               | Outros Dados                                                                                                    |
|                                               | Nrº Trabalhadores: 15                                                                                                    |
|                                               | Natureza Jurídica: ASSOCIAÇÃO                                                                                                    |
|                                               | Tipo Entidade: ASSOCIAÇÃO                                                                                                    |
|                                               | ie pretender pode alterar aqui os <u>Dados de Entidade</u> .                                                                                                    |
|                                               | Voltar topo                                                                                                    |
|                                               | Sobre NetEmprego   Privacidade e Termos de Utilização   Comentários e Sugestões                                                                                                    |
|                                               | UKRYA SY ALA CONTRA                                                                                                    |
|                                               | g ne iem/nego zouz-zous<br>Todos os direitos reservados.                                                                                                    |
|                                               |                                                                                                    |
| Kan                                           | Alteração de Dados                                                                                                    |
| Área                                          | Pode solicitar aos nossos serviços alterações aos dados.                                                                                                    |
| Entidade                                      | Descreva quais as alterações que pretende que sejam efectuadas na caracterização da sua entidade: *                                                                                    |
| • Pesquise Currículos<br>• Gestor Pesquisa CV |                                                                                                    |
| <ul> <li>Gestão pasta pessoal</li> </ul>      |                                                                                                    |
| Registe oferta                                |                                                                                                    |
| 🕦 р                                           | Sobre NetEmprego   Privacidade e Termos de Utilização   Comentários e Sugestões                                                                                                    |
|                                               | © NETEMPREGO 2002-2008<br>Todos os direitos reservados.                                                                                                    |

C – Área Pessoal da Entidade – Opções disponíveis no serviço "Candidaturas Electrónicas"

8. Na área pessoal da Entidade do portal IEFP NETEMPREGO, o acesso aos formulários electrónicos faz-se através da opção "Candidaturas Electrónicas" – "Submeter Candidatura"

| RECRUTAMENTO:                                                                                               |
|----------------------------------------------------------------------------------------------------|
| <u>Registe uma nova Oferta de Emprego</u>                                                                   |
| <u>Consulte/Altere</u> ou <u>Anule</u> as suas Ofertas de Emprego                                           |
| <u>Consulte os candidatos</u> encaminhados pelos Centros de Emprego e comunique os respectivos resultados   |
| <u>Candidaturas</u> às Ofertas para recrutamento de trabalhadores estrangeiros                              |
| PESQUISA DE CURRÍCULOS:                                                                                     |
| Pesquise os Currículos que se ajustam às suas necessidades de recrutamento                                  |
| <u>Gestor de Pesquisa de CV</u> receba, automaticamente, no seu e-mail informação sobre os CV mais recentes |
| PASTA PESSOAL:                                                                                              |
| <u>Gestão da pasta pessoal</u> consulte os CV previamente seleccionados                                     |
| CANDIDATURAS ELECTRÓNICAS                                                                                   |
| Submeter Candidaturas                                                                                       |
| <u>Consultar/Gerir</u> Candidaturas e Processos                                                             |
| <u>Anexar</u> Documentos à Entidade                                                                         |
| <u>Download</u> Documentos                                                                                  |
| OUTRAS INFORMAÇÕES                                                                                          |
| • Apoios no Âmbito do Emprego para Empresas ✑ e Entidades Sem Fins Lucrativos ⇔                             |
| <ul> <li>Empresas de Trabalho Temporário com autorização para o exercício de actividade ↔</li> </ul>        |
| <u>Voltar topo</u>                                                                                          |

8.1. A Entidade deve clicar nas opções "Contrato Emprego-Inserção" ou "Contrato Emprego-Inserção", consoante seja o caso, para que lhe sejam apresentados os formulários, podendo neste caso proceder ao seu preenchimento online e à sua submissão.

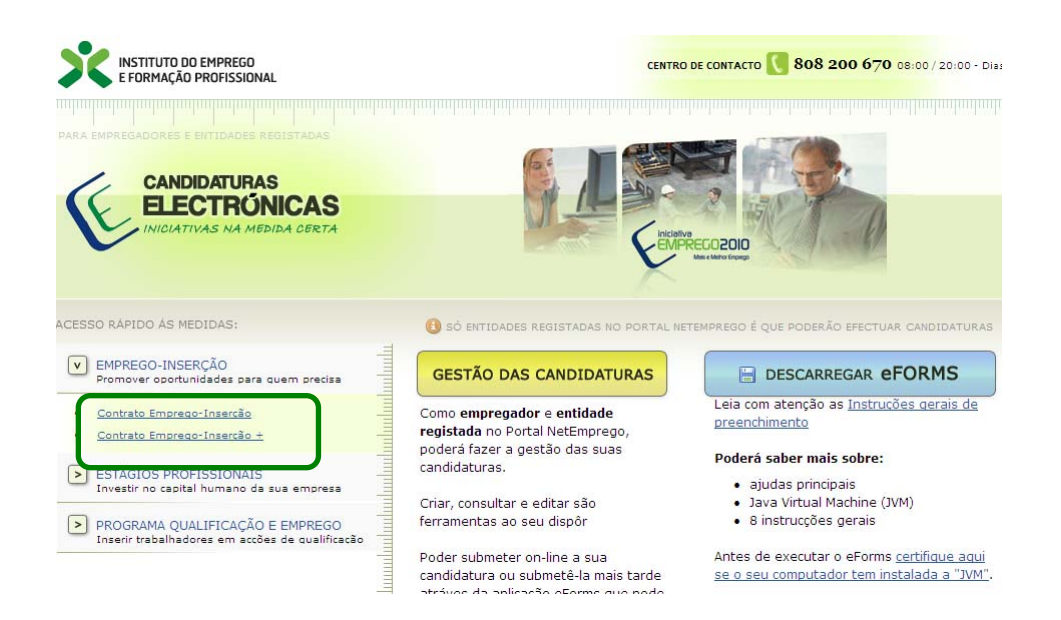

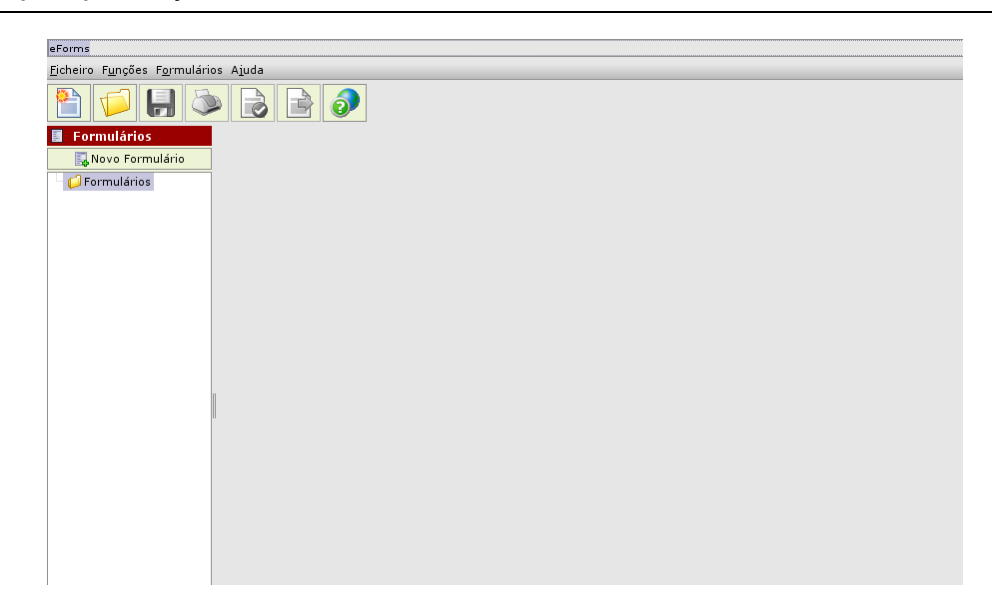

8.2. O formulário electrónico pode também ser gravado pela Entidade no seu computador, permitindo-lhe neste caso preencher o formulário off-line, i.e., sem aceder ao portal IEFP NETEMPREGO, e apenas acedendo no final para submeter o formulário.

Para tanto, deve clicar na opção "Descarregar eFORMS" e seguir as instruções que lhe vão sendo dadas.

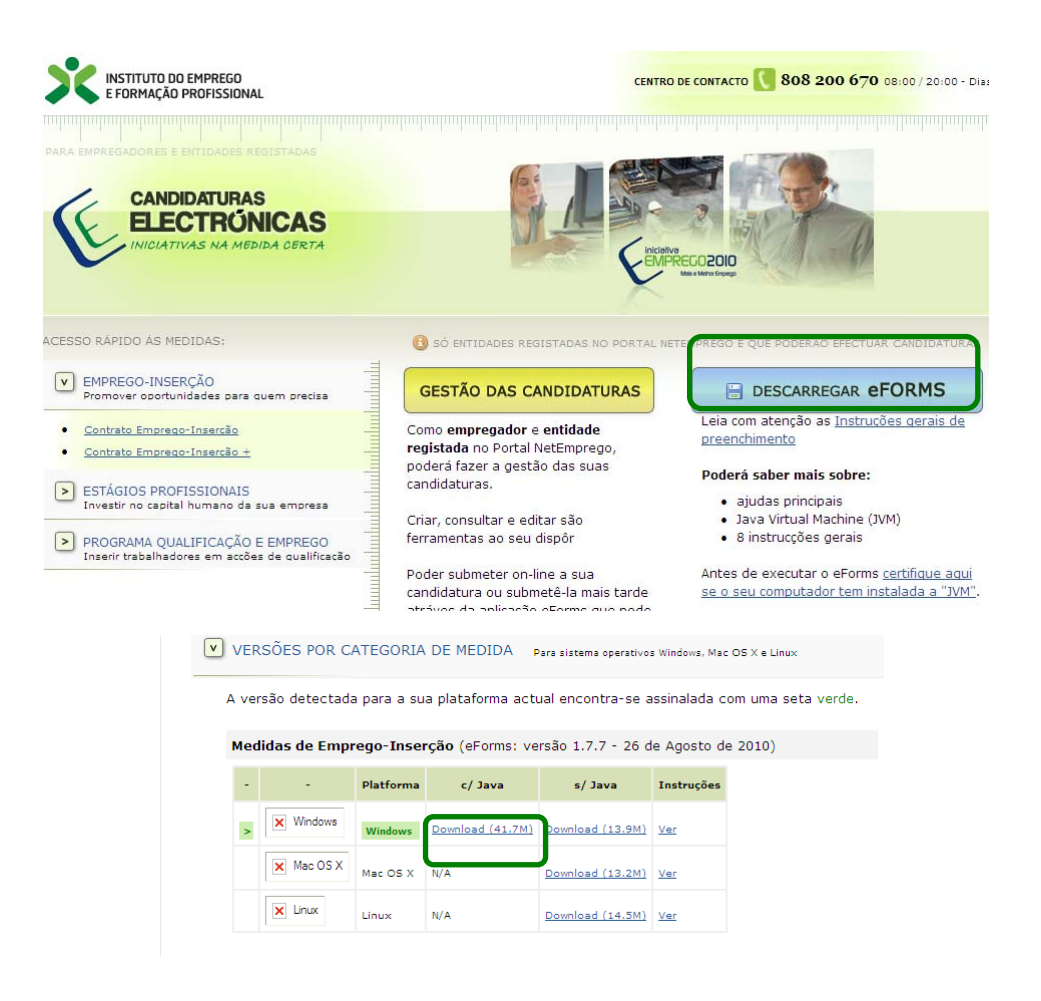

- 9. Na sua área pessoal do portal IEFP NETEMPREGO a Entidade dispõe de outras opções, para além da submissão de candidaturas, para poder acompanhar a evolução do estado das candidaturas submetidas, e dos processos a que as candidaturas validadas dão origem, bem como para gerir as candidaturas/processos aprovados até ao seu encerramento.
- 9.1. Dispõe de "Alertas" com indicação que foi enviada à Entidade uma notificação ou mensagem.

O alerta é actualizado sempre que a Entidade acede à sua área pessoal do NETEMPREGO e só é removido quando a entidade abrir a respectiva comunicação.

Nota-se que a Entidade recebe também um e-mail ou um sms com alerta de comunicação para consultar a sua área pessoal.

| Pág.Principal                        | Ofertas de Emprego                                   | Currículos                                                 | Centros de Emprego                                                               | Área Pessoal                             | 🛉 Entidade: exemplo - <u>Fech</u>                |
|--------------------------------------|------------------------------------------------------|------------------------------------------------------------|----------------------------------------------------------------------------------|------------------------------------------|--------------------------------------------------|
| navegação >>> NET12                  | >>> <u>SERVIÇOS</u> > <u>Área Pess</u>               | oal                                                        |                                                                                  |                                          |                                                  |
| Ke                                   | Área Pese<br>ABC                                     | soal                                                       |                                                                                  |                                          |                                                  |
| Área<br>Entidade                     | Nesta página<br>acesso aos s<br><u>Consulte</u> / Al | a apresenta-se<br>serviços disponi<br><u>tere</u> dados de | um conjunto de funciona<br>ibilizados no portal IEFP<br>caracterização da Entida | alidades que lhe p<br>NET Emprego.<br>de | permitirão fazer a gestão da sua conta pessoal ( |
|                                      | ALERTAS:                                             |                                                            |                                                                                  |                                          |                                                  |
| • Pesquise Currícu                   | los                                                  |                                                            | Não existem no                                                                   | tificações por ler                       | r                                                |
| <ul> <li>Gestor Pesquisa</li> </ul>  | CONSULTAR                                            | NOTIFICAÇÕES                                               | /MENSAGENS:                                                                      |                                          |                                                  |
| <ul> <li>Gestão pasta per</li> </ul> | • <u>Consu</u>                                       | ltar Notificaçõe                                           | <u>s</u>                                                                         |                                          |                                                  |
|                                      |                                                      |                                                            |                                                                                  |                                          |                                                  |

9.2. Dispõe da opção "Consultar Notificações/Mensagens", onde pode visualizar, imprimir, guardar e responder a comunicações dos serviços do IEFP, IP.

Estas comunicações referem-se, nomeadamente, à identificação do estado em que a análise e decisão das candidaturas/processos se encontram, a pedidos de esclarecimento apresentados pelos serviços do IEFP, IP à Entidade e que são necessários para dar sequência à análise e decisão dos processos, bem como à notificação da decisão proferida pelo IEFP, IP em relação aos processos.

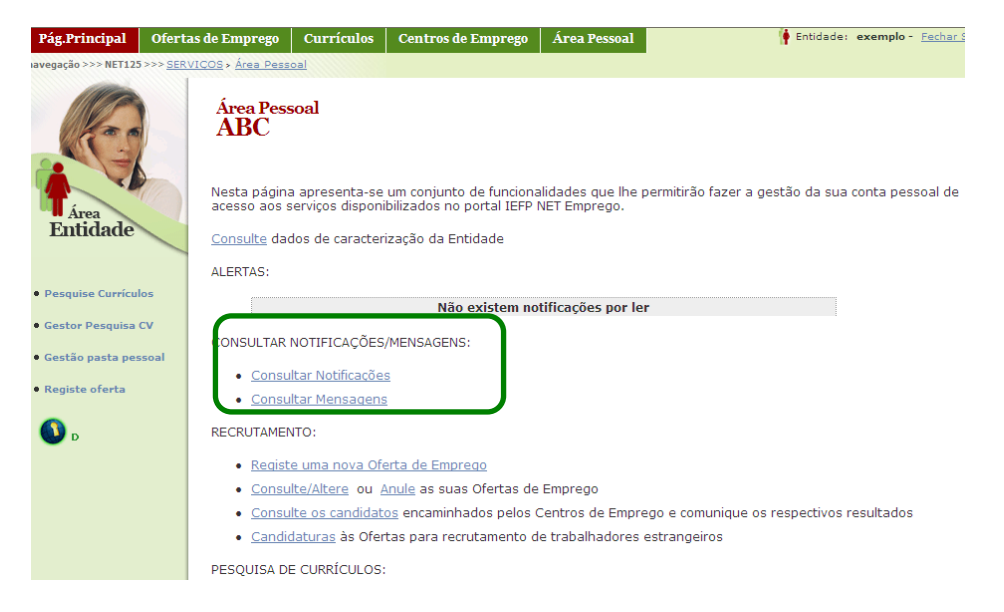

|                                                                             | RVICOS » Área Pessoal                                                                                                    | Centros de Emprego Área Pessoal                                                                                           | 🛉 Entidade: exemplo - <u>Fechar Sessão</u>         |
|-----------------------------------------------------------------------------|----------------------------------------------------------------------------------------------------|----------------------------------------------------------------------------------------------------|----------------------------------------------------|
| K                                                                           | Pesquisa<br>Notificações                                                                                                    |                                                                                                    |                                                    |
| rea<br>tidade                                                               | Nº Processo:<br>Medida:                                                                                                    | Qualquer V                                                                                                    |                                                    |
| ico Cumiculoc                                                               | Tipo de Notificação:                                                                                                    | Ouelquer V                                                                                                    |                                                    |
| se curriculos                                                               | Data da Notificação                                                                                                    |                                                                                                    |                                                    |
| Pesquisa CV                                                                 | Estado da Notificação:                                                                                                    |                                                                                                    | (aaaa-mm-oo)                                       |
| pasta pessoal                                                               | Estado da Notificação.                                                                                                    | Qualquer 🗸                                                                                                    |                                                    |
| e oferta                                                                    | Pesquisar Limpar                                                                                                    |                                                                                                    |                                                    |
|                                                                             |                                                                                                    |                                                                                                    |                                                    |
|                                                                             | Voltaritoria                                                                                                    |                                                                                                    |                                                    |
|                                                                             | Voicar copo                                                                                                    |                                                                                                    |                                                    |
| Kei                                                                         | Pesquisa<br>Notificações                                                                                                    |                                                                                                    |                                                    |
| rea                                                                         | NO Deserves                                                                                                    |                                                                                                    |                                                    |
| tidade                                                                      | Nº Processo:                                                                                                    |                                                                                                    |                                                    |
| tidade                                                                      | Medida:                                                                                                    | Qualquer 💙                                                                                                    |                                                    |
| ise Currículos                                                              | Medida:<br>Tipo de Notificação:                                                                                                    | Qualquer 💌                                                                                                    |                                                    |
| iise Currículos<br>r Pesquisa CV                                            | Medida:<br>Tipo de Notificação:<br>Data da Notificação                                                                                                    | Qualquer 💌<br>Qualquer 💌<br>De: (asas-mm-dd) a:                                                                           | (asa-mm-dd)                                        |
| uise Currículos<br>or Pesquisa CV<br>io pasta pessoal                       | Medida:<br>Tipo de Notificação:<br>Data da Notificação<br>Estado da Notificação:                                                                                                    | Qualquer V<br>Qualquer V<br>De: (sasa-mm-dd) a:<br>Qualquer V                                                             | (aasa-mm-dd)                                       |
| iise Currículos<br>r Pesquisa CV<br>o pasta pessoal<br>te oferta            | Medida:<br>Tipo de Notificação:<br>Data da Notificação<br>Estado da Notificação:                                                                                                    | Qualquer V<br>Qualquer V<br>De: (aeaa-mm-dd) a:<br>Qualquer V                                                             | (aaaa-mm-dd)                                       |
| uise Currículos<br>or Pesquisa CV<br>io pasta pessoal<br>te oferta          | Medida:<br>Tipo de Notificação:<br>Data da Notificação<br>Estado da Notificação:<br>Pesquisar Limpar                                                                                                    | Qualquer 💌<br>Qualquer 💌<br>De: (aasa-mm-dd) a:<br>Qualquer 💌                                                             | (aaaa-mm-dd)                                       |
| tidade<br>iise Currículos<br>ir Pesquisa CV<br>o pasta pessoal<br>te oferta | Me Processo:<br>Medida:<br>Tipo de Notificação:<br>Data da Notificação<br>Estado da Notificação:<br>Pesquisar Limpar<br>N.º Id<br>N.º Id                                                                       | Qualquer V<br>Qualquer V<br>De: (asas-mm-dd) a:<br>Qualquer V<br>N.º Processo Id Centro Tipo                              | (sasa-mm-dd)<br>de Data Estado Documento Responder |
| tidade<br>iise Currículos<br>r Pesquisa CV<br>o pasta pessoal<br>te oferta  | Me Processo:<br>Medida:<br>Tipo de Notificação:<br>Data da Notificação<br>Estado da Notificação:<br>Pesquisar Limpar<br>N.º Id<br>Notificação Candidatura<br>Não foram encontrados re                          | Qualquer  Qualquer  De: (aaaa-mm-dd) a: Qualquer  No Processo Id Centro Tipo Sultados.                                    | (aaaa-mm-dd)<br>de Data Estado Documento Responder |
| Liclacle<br>ise Currículos<br>r Pesquisa CV<br>o pasta pessoal<br>te oferta | Me Processo:<br>Medida:<br>Tipo de Notificação:<br>Data da Notificação<br>Estado da Notificação<br>Estado da Notificação:<br><u>Pesquisar</u><br>Limpar<br>Notificação Candidatura<br>Não foram encontrados re | Qualquer V<br>Qualquer V<br>De: (aaaa-mm-dd) a:<br>Qualquer V<br>N.º Processo Id<br>Processo Centro Notifico<br>sultados. | de Data Estado Documento Responder                 |

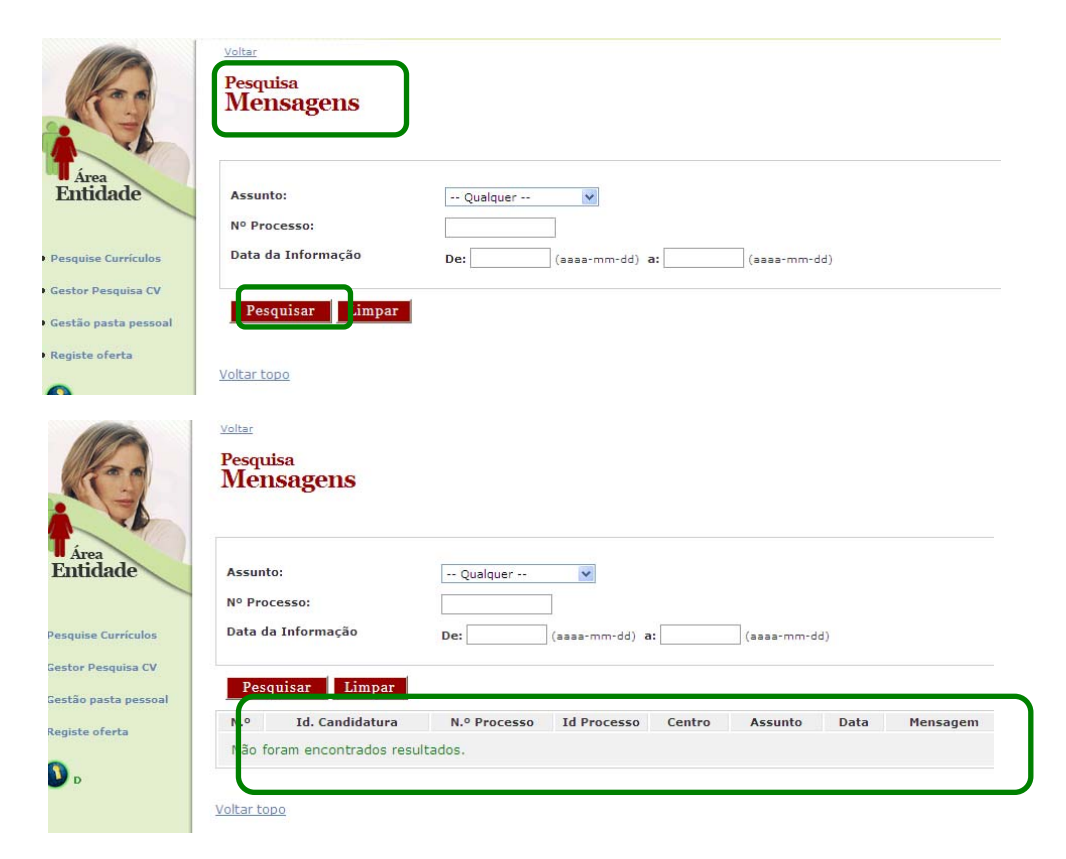

9.3. Dispõe da opção "Consultar/Gerir Candidaturas e Processos", onde pode:

#### 9.3.1. Pesquisar as candidaturas/processos existentes

| RECRUTAM                                                                                                    | IENTO:                                                                                                    |                                                                                                    |  |  |  |  |  |  |
|----------------------------------------------------------------------------------------------------|----------------------------------------------------------------------------------------------------|----------------------------------------------------------------------------------------------------|--|--|--|--|--|--|
| • <u>Reai</u>                                                                                                    | iste uma nova Oferta de Emprego                                                                                                    |                                                                                                    |  |  |  |  |  |  |
| • <u>Cons</u>                                                                                                    | sulte/Altere ou Anule as suas Ofertas de Emprego                                                                                                    | nunique os respectivos resultados                                                                                                    |  |  |  |  |  |  |
| • <u>Canc</u>                                                                                                    | <u>didaturas</u> às Ofertas para recrutamento de trabalhadores estrange                                                                                                    | iros                                                                                                    |  |  |  |  |  |  |
| PESQUISA                                                                                                    | PESQUISA DE CURRÍCULOS:                                                                                                    |                                                                                                    |  |  |  |  |  |  |
| • Pesc                                                                                                    | Pesquise os Currículos que se ajustam às suas necessidades de recrutamento                                                                                                    |                                                                                                    |  |  |  |  |  |  |
| • <u>Gest</u>                                                                                                    | Gestor de Pesquisa de CV receba, automaticamente, no seu e-mail informação sobre os CV mais recentes                                                                                                    |                                                                                                    |  |  |  |  |  |  |
| PASTA PES                                                                                                    | PASTA PESSOAL:                                                                                                    |                                                                                                    |  |  |  |  |  |  |
| • Gest                                                                                                    | tão da pasta pessoal consulte os CV previamente seleccionados                                                                                                    |                                                                                                    |  |  |  |  |  |  |
| CANDIDATU                                                                                                    | URAS ELECTRÓNICAS                                                                                                    |                                                                                                    |  |  |  |  |  |  |
| ·                                                                                                    | meter Cendidateras                                                                                                    |                                                                                                    |  |  |  |  |  |  |
| • Cons                                                                                                    | sultar/Gerir Candidaturas e Processos                                                                                                    |                                                                                                    |  |  |  |  |  |  |
| • <u>Artex</u><br>• <u>Dow</u>                                                                                                    | vnload Documentos                                                                                                    |                                                                                                    |  |  |  |  |  |  |
| OUTRAS IN                                                                                                    | VFORMAÇÕES                                                                                                    |                                                                                                    |  |  |  |  |  |  |
| • Apoi                                                                                                    | ios no Âmbito do Emprego para Empresas ✑ e Entidades Sem Fin                                                                                                    | s Lucrativos 🖙                                                                                                    |  |  |  |  |  |  |
| • Emp                                                                                                    | resas de Trabalho Temporário com autorização para o exercício de                                                                                                    | <u>actividade</u> ↔                                                                                                    |  |  |  |  |  |  |
| Voltar topo                                                                                                    | 2                                                                                                    |                                                                                                    |  |  |  |  |  |  |
| CANDIDATURAS                                                                                                    |                                                                                                    |                                                                                                    |  |  |  |  |  |  |
| ELECTRÚNICAS<br>INICIATIVAS NA MEDIDA CERTA                                                                                                    | ~~~~~                                                                                                    | Utilizador: exemplo   Fechar Sessão                                                                                                    |  |  |  |  |  |  |
| V                                                                                                    | GESTAO DAS CANDIDATURAS                                                                                                    |                                                                                                    |  |  |  |  |  |  |
| CRIAR Novas Candidaturas                                                                                                    | >VER Candidaturas Submetidas                                                                                                    |                                                                                                    |  |  |  |  |  |  |
| /oltar à Página Inicial                                                                                                    |                                                                                                    |                                                                                                    |  |  |  |  |  |  |
| s suas candidaturas                                                                                                    | Accão a executar:                                                                                                    |                                                                                                    |  |  |  |  |  |  |
| ções sobre a candidatura                                                                                                    | Consultar V                                                                                                    | Tem novos documentos                                                                                                    |  |  |  |  |  |  |
| gestão on-line permite<br>ecutar um conjunto de accões                                                                                                    | Medida:                                                                                                    | que pretende anexar<br>à Entidade?                                                                                                    |  |  |  |  |  |  |
| bre as várias candidaturas                                                                                                    |                                                                                                    | Anexar Documentos à Entidade                                                                                                    |  |  |  |  |  |  |
| bineudas.                                                                                                    |                                                                                                    | Estes documentos não são                                                                                                    |  |  |  |  |  |  |
| acção escolhida poderá ser<br>ta sobre cada uma das                                                                                                    | Id. Processo:                                                                                                    | específicos de uma só candidatura                                                                                                    |  |  |  |  |  |  |
| ndidaturas encontradas com a<br>oção 'Pesquisar'.                                                                                                    |                                                                                                    |                                                                                                    |  |  |  |  |  |  |
| ovar documentos à entidade                                                                                                    |                                                                                                    |                                                                                                    |  |  |  |  |  |  |
| n paralelo poderá anexar                                                                                                    | Estado:                                                                                                    |                                                                                                    |  |  |  |  |  |  |
| ăo dizem respeito a uma                                                                                                    | Data de Candidatura (formato asas-mm-dd):                                                                                                    |                                                                                                    |  |  |  |  |  |  |
| indidatura específica.                                                                                                    | de a                                                                                                    |                                                                                                    |  |  |  |  |  |  |
|                                                                                                    |                                                                                                    |                                                                                                    |  |  |  |  |  |  |
| ara mais esclarecimentos pode<br>ntactar-nos através do número                                                                                                    | Pesquisar Limgar                                                                                                    |                                                                                                    |  |  |  |  |  |  |
|                                                                                                    |                                                                                                    |                                                                                                    |  |  |  |  |  |  |
|                                                                                                    |                                                                                                    |                                                                                                    |  |  |  |  |  |  |
|                                                                                                    |                                                                                                    |                                                                                                    |  |  |  |  |  |  |
| cuae candidaturae                                                                                                    |                                                                                                    |                                                                                                    |  |  |  |  |  |  |
| suas candidaturas                                                                                                    | Acção a executar:<br>Consultar v                                                                                                    | -                                                                                                    |  |  |  |  |  |  |
| suas candidaturas<br>ões sobre a candidatura<br>estão on-line permite                                                                                                    | Acção a executar:<br>Consultar<br>Medida:                                                                                                    | Tem novos documentos<br>que pretende anexar                                                                                                    |  |  |  |  |  |  |
| suas candidaturas<br>ões sobre a candidatura<br>estão on-line permite<br>cutar um conjunto de acções<br>re as várias candidaturas                                                                                                    | Acção a executar:<br>Consultar<br>Medida:<br>Qualquer  v                                                                                                    | Tem novos documentos<br>que pretende anexar<br>à Entidade?                                                                                                    |  |  |  |  |  |  |
| suas candidaturas<br>ões sobre a candidatura<br>estão on-line permite<br>cutar um conjunto de acções<br>re as várias candidaturas<br>metidas.                                                                                                    | Acção a executar:<br>Consultar<br>Medida:<br>Qualquer<br>Id. Candidatura:                                                                                                    | Tem novos documentos<br>que pretende anexar<br>à Entidade?<br>Anexar Documentos à Entidade                                                                                               |  |  |  |  |  |  |
| suas candidaturas<br>öes sobre a candidatura<br>estão on-line permite<br>cutar um conjunto de acções<br>re as várias candidaturas<br>metidas.<br>eção escolhida poderá ser<br>a sobre cada uma das                                                                                                    | Acção a executar:<br>Consultar<br>Medida:<br>Qualquer<br>Id. Candidatura:<br>Id. Processo:                                                                                                    | Tem novos documentos<br>que pretende anexar<br>à Entidade?<br>Anexar Documentos à Entidade<br>Estes documentos não são<br>especificos de uma so candidatura                              |  |  |  |  |  |  |
| suas candidaturas<br>ões sobre a candidatura<br>stão on-line permite<br>cutar um conjunto de acções<br>re as várias candidaturas<br>metidas.<br>sção escolhida poderá ser<br>a sobre cada uma das<br>didaturas encontradas com a<br>3. Toromicas                                                                                                    | Acção a executar:<br>Consultar<br>Medida:<br>Qualquer V<br>Id. Candidatura:<br>Id. Processo:                                                                                                    | Tem novos documentos<br>que pretende anexar<br>à Entidade?<br>Anexar Documentos à Entidade<br>Estes documentos a ão são<br>específicos de uma só cendidatura                             |  |  |  |  |  |  |
| suas candidaturas<br>cões sobre a candidatura<br>estão on-line permite<br>scutar um conjunto de acções<br>re as várias candidaturas<br>imetidas.<br>cção escolhida poderá ser<br>a sobre cada uma das<br>didaturas encontradas com a<br>ão 'Pesquisar'.                                                                                                    | Acção a executar:<br>Consultar<br>Medida:<br>Qualquer<br>Id. Candidatura:<br>Id. Processo:<br>Nº. Processo:                                                                                                    | Tem novos documentos<br>que pretende anexar<br>à Entidade?<br>Anexar Documentos à Entidade<br>Estes documentos aŭo são<br>específicos de uma só candidatura                              |  |  |  |  |  |  |
| suas candidaturas<br>ões sobre a candidatura<br>estão on-line permite<br>cutar um conjunto de acções<br>re as várias candidaturas<br>metidas.<br>cção escolhida poderá ser<br>a sobre cada uma das<br>didaturas encontradas com a<br>ão 'Pesquisar'.<br>exar documentos à entidade<br>paralelo poderá anexar                                                                                                    | Acção a executar:<br>Consultar<br>Medida:<br>Qualquer<br>Id. Candidatura:<br>Id. Processo:<br>Nº. Processo:<br>Estado:                                                                                                    | Tem novos documentos<br>que pretende anexar<br>à Entidade?<br>Anexar Documentos à Entidade<br>Estas documantos «ão são<br>específicos de uma são candidatura                             |  |  |  |  |  |  |
| suas candidaturas<br>ões sobre a candidatura<br>estão on-line permite<br>cutar un conjunto de acções<br>re as várias candidaturas<br>metidas.<br>cção escolhida poderá ser<br>a sobre cada uma das<br>didaturas encontradas com a<br>ão 'Pesquisar'.<br>exar documentos à entidade<br>paralelo poderá anexar<br>umentos à entidade e que<br>dizem respetto a uma                                                                                               | Acção a executar:<br>Consultar<br>Medida:<br>Qualquer<br>Id. Candidatura:<br>Id. Processo:<br>Nº. Processo:<br>Estado:<br>Qualquer                                                                                                    | Tem novos documentos<br>que pretende anexar<br>à Entidade?<br>Anexar Documentos à Entidade<br>Essas documentos não são<br>específicos de uma são candidatura                             |  |  |  |  |  |  |
| suas candidaturas<br>iões sobre a candidatura<br>estão on-line permite<br>cutar un conjunto de acções<br>ire as várias candidaturas<br>metidas.<br>cção escolhida poderá ser<br>a sobre cada uma das<br>didaturas encontradas com a<br>ão 'Pesquisar'.<br><b>Exar documentos à entidade</b><br>paralelo poderá anexar<br>umentos à entidade e que<br>o dizem respeito a uma<br>didatura específica.                                                            | Acção a executar:<br>Consultar<br>Medida:<br>Qualquer<br>Id. Candidatura:<br>Id. Processo:<br>Nº. Processo:<br>Estado:<br>Qualquer<br>Data de Candidatura (formato assa-mm-dd):                                                                                                    | Tem novos documentos<br>que pretende anexar<br>à Entidade?<br>Anexar Documentos à Entidade<br>Estas documentos não são<br>específicos de uma sõ candidatura                              |  |  |  |  |  |  |
| Suas candidaturas<br>sões sobre a candidatura<br>estão on-line permite<br>scutar un conjunto de acções<br>ore as várias candidaturas<br>metidas.<br>cção escolhida poderá ser<br>a sobre cada uma das<br>didaturas encontradas com a<br>são 'Pesquisar'.<br><b>exar documentos à entidade</b><br>paralelo poderá anexar<br>rumentos à entidade e que<br>o dizem respeito a uma<br>didatura específica.                                                         | Acção a executar:<br>Consultar V<br>Medida:<br>Qualquer V<br>Id. Candidatura:<br>Id. Processo:<br>Nº. Processo:<br>Estado:<br>Qualquer V<br>Data de Candidatura (formato assa-mm-dd):<br>de a                                                                                                    | Tem novos documentos<br>que pretende anexar<br>à Entidade?<br>Anexar Documentos à Entidade<br>Estes documentos não são<br>específicos de uma so candidatura                              |  |  |  |  |  |  |
| suas candidaturas<br>sões sobre a candidatura<br>estão on-line permite<br>cutar um conjunto de acções<br>ore as várias candidaturas<br>ometidas.<br>cção escolhida poderá ser<br>a sobre cada uma das<br>didaturas encontradas com a<br>didaturas encontradas com a<br>dio 'Pesquisar'.<br><b>exar documentos à entidade</b><br>paralelo poderá anexar<br>umentos à entidade e que<br>o dizem respeito a uma<br>didatura específica.                           | Acção a executar:<br>Consultar<br>Medida:<br>Qualquer V<br>Id. Candidatura:<br>Id. Processo:<br>Nº. Processo:<br>Estado:<br>Qualquer V<br>Data de Candidatura (formato assa-mm-dd):<br>de a<br>Pesquisar Limpar                                                                                                    | Tem novos documentos<br>que pretende anexar<br>à Entidade?<br>Anexar Documentos à Entidade<br>Estes documentos não são<br>especificos de uma so candidatura                              |  |  |  |  |  |  |
| suas candidaturas<br>ões sobre a candidatura<br>satão on-line permite<br>cutar un conjunto de acções<br>re as várias candidaturas<br>metidas.<br>:ção escolhida poderá ser<br>s sobre cada uma das<br>didaturas encontradas com a<br>ão 'Pesquisar'.<br><b>xar documentos à entidade</b><br>paralelo poderá anexar<br>umentos à entidade e que<br>dizem respeito a uma<br>didatura específica.<br>mais esclarecimentos pode<br>etar-nos atavés do número<br>et | Acção a executar:<br>Consultar<br>Medida:<br>Qualquer V<br>Id. Candidatura:<br>Id. Processo:<br>Nº. Processo:<br>Estado:<br>Qualquer V<br>Data de Candidatura (formato assa-mm-dd):<br>de a<br>Pesquisar Limpar<br>Resultados da pesquisa                                                                                                    | Tem novos documentos<br>que pretende anexar<br>à Entidade?<br>Anexar Documentos à Entidade<br>Estes documentos não são<br>específicos de uma so candidatura                              |  |  |  |  |  |  |
| suas candidaturas<br>ões sobre a candidatura<br>stão on-line permite<br>cutar um conjunto de acções<br>re as várias candidaturas<br>metidas.<br>:ção escolhida poderá ser<br>a sobre cada uma das<br>didaturas encontradas com a<br>ão 'Pesquisar'.<br><b>Exar documentos à entidade</b><br>paralelo poderá anexar<br>umentos à entidade e que<br>dizem respeito a uma<br>didatura específica.                                                                 | Acção a executar:<br>Consultar<br>Medida:<br>Qualquer V<br>Id. Candidatura:<br>Id. Processo:<br>Nº. Processo:<br>Sector:<br>Qualquer V<br>Data de Candidatura (formato assa-mm-dd):<br>de a<br>Pesquisar Limpar<br>Resultados da pesquisa<br>Id. Processo:<br>Data de Candidatura (formato assa-mm-dd):<br>de a<br>Data de Candidatura (formato assa-mm-dd):<br>de a<br>Data de Candidatura (formato assa-mm-dd):<br>de a<br>Data de Candidatura (formato assa-mm-dd):<br>de a<br>Data de Candidatura (formato assa-mm-dd):<br>de a<br>Data de Candidatura (formato assa-mm-dd):<br>de a<br>Data de Candidatura (formato assa-mm-dd):<br>de a<br>Data de Candidatura (formato assa-mm-dd):<br>de a<br>Data de Candidatura (formato assa-mm-dd):<br>de a<br>Data de Candidatura (formato assa-mm-dd):<br>de a<br>Data de Candidatura (formato assa-mm-dd):<br>de a<br>Data de Candidatura (formato assa-mm-dd):<br>Data de Candidatura (formato assa-mm-dd):<br>Data de Candidatura (f | Tem novos documentos<br>que pretende anexar<br>à Entidade?<br>Anexar Documentos à Entidade<br>Estes documentos à Entidade<br>Estes documentos à são<br>especificos de uma só candisatura |  |  |  |  |  |  |

Medidas Contrato Emprego-Inserção e Contrato Emprego-Inserção+

Protocolo de Cooperação "Trabalho Social pelas Florestas" - MAI/MEE/MAMAOT

#### 9.3.2. Executar um conjunto de acções em relação a essas candidaturas/processos

São exemplos das acções que a Entidade pode executar, por exemplo, "Comunicar desistência total" se, por razões supervenientes, a entidade pretender cessar a candidatura, e "Contestar intenção de decisão", caso o IEFP, IP tenha proferido decisão de deferimento parcial ou de indeferimento com a qual a Entidade discorde.

|                                                              | RECRUTAMENTO:                                                 |                                                                                                    |                                                               |
|--------------------------------------------------------------|---------------------------------------------------------------|----------------------------------------------------------------------------------------------------|---------------------------------------------------------------|
|                                                              | <u>Registe un</u>                                             | na nova Oferta de Emprego                                                                                       |                                                               |
|                                                              | Consulter                                                     | s candidatos encaminhados pelos Centros de Emprego                                                              | e comunique os respectivos resultados                         |
|                                                              | <u>Candidatu</u>                                              | ras às Ofertas para recrutamento de trabalhadores estr                                                          | angeiros                                                      |
|                                                              | PESQUISA DE CU                                                | IRRÍCULOS:                                                                                                    |                                                               |
|                                                              | <ul> <li><u>Pesquise</u></li> <li><u>Gestor de</u></li> </ul> | 25 Currículos que se ajustam às suas necessidades de re<br>Pesquisa de CV receba, automaticamente, no seu e-mai | ecrutamento<br>l informação sobre os CV mais recentes         |
|                                                              | PASTA PESSOAL:                                                |                                                                                                    |                                                               |
|                                                              | <u>Gestão da</u>                                              | pasta pessoal consulte os CV previamente seleccionado                                                           | 5                                                             |
|                                                              | CANDIDATURAS E                                                | ELECTRÓNICAS                                                                                                    |                                                               |
|                                                              | Consultar/ <u>Anexar</u> Do                                   | Candidaturas<br>( <u>Gerir</u> Candidaturas e Processos<br>cumentos à Entidade                                  |                                                               |
|                                                              | <u>Download</u>                                               | Documentos<br>~                                                                                                 |                                                               |
|                                                              | OUTRAS INFORM                                                 | 4ÇÕES                                                                                                    |                                                               |
|                                                              | <ul> <li>Apoios no</li> </ul>                                 | Âmbito do Emprego para Empresas ↔ e Entidades Ser                                                               | m Fins Lucrativos ↔                                           |
|                                                              | Empresas                                                      | de trabalho temporario com autorização para o exercici                                                          | <del>ما</del> <u>de actividade</u> <del>ما</del>              |
|                                                              | <u>Voltar topo</u>                                            |                                                                                                    |                                                               |
|                                                              |                                                               |                                                                                                    |                                                               |
| INICIATIVAS                                                  | NA MEDIDA CERTA                                               | GESTÃO DAS CANDIDATURAS                                                                                         | Utilizador: exemplo   Fechar Sessao                           |
| « Voltar à Página Inic<br>As suas candi<br>Accões sobre a ca | ial<br>idaturas                                               | cção a executar:                                                                                                | Tem pouse documentes                                          |
| A gestão on-line pe<br>executar um conjur                    | ermite<br>nto de acções                                       | Medida:                                                                                                    | que pretende anexar<br>à Entidade?                            |
| sobre as várias car<br>submetidas.                           | ndidaturas                                                    | Id. Candidatura:                                                                                                | Anexar Documentos à Entidade                                  |
| A acção escolhida r                                          | ooderá ser                                                    | Id. Processo:                                                                                                   | Estes documentos não são<br>específicos de uma só candidatura |
| candidaturas encor                                           | ntradas com a                                                 |                                                                                                    |                                                               |
| opção 'Pesquisar'.                                           |                                                               | Nº. Processo:                                                                                                   |                                                               |
| Anexar documento<br>Em paralelo podera                       | o <b>s à entidade</b><br>á anexar                             | Estado:                                                                                                    |                                                               |
| documentos à enti-                                           | dade e que                                                    | Qualquer 🗸                                                                                                    |                                                               |
| candidatura especi                                           | ifica.                                                        | Data de Candidatura (formato asas-mm-dd):                                                                       |                                                               |
|                                                              |                                                               | ucj uj                                                                                                    |                                                               |
| Para mais esclarecimo<br>contactar-nos através               | entos pode<br>s do número                                     | Pesquisar Limpar                                                                                                |                                                               |
|                                                              |                                                               |                                                                                                    | _                                                             |
|                                                              |                                                               | ccão a executar:                                                                                                |                                                               |
|                                                              |                                                               | Consultar 💌                                                                                                    |                                                               |
|                                                              |                                                               | Consultar<br>Apresentar Execução Mensal - PQE                                                                   |                                                               |
|                                                              |                                                               | Anexar Documentos à Candidatura<br>Contestar Intenção de Decisão                                                |                                                               |
|                                                              |                                                               | Solicitar Consulta Física                                                                                       |                                                               |
|                                                              |                                                               | Comunicar Desistência Total                                                                                     |                                                               |
|                                                              |                                                               | edido de Reembolso                                                                                              |                                                               |
|                                                              |                                                               | edido de Reembolso                                                                                              |                                                               |

#### **9.3.3.** E anexar documentos (ver ponto seguinte)

| CANDIDATURAS<br>ELECTRÓNICAS<br>INICIATIVAS NA MEDIDA CERTA                                | GESTÃO DAS CANDIDATURAS                                                                                                    | Utilizador: exemplo   Fechar Sessão                           |
|--------------------------------------------------------------------------------------------|----------------------------------------------------------------------------------------------------|---------------------------------------------------------------|
| > CRIAR Novas Candidaturas                                                                 | > VER Candidaturas Submetidas                                                                                                    |                                                               |
| « Voltar à Página Inicial                                                                  |                                                                                                    |                                                               |
| As suas candidaturas                                                                       | Acção a executar:                                                                                                    |                                                               |
| Acções sobre a candidatura<br>A gestão on-line permite                                     | Consultar                                                                                                    | Tem novos documentos                                          |
| executar um conjunto de acções<br>sobre as várias candidaturas                             | Qualquer 💌                                                                                                    | a Entidade?                                                   |
| submetidas.                                                                                | Id. Candidatura:                                                                                                    | Anexar Documentos à Entidade                                  |
| A acção escolhida poderá ser<br>feita sobre cada uma das<br>candidaturas encontradas com a | Id. Processo:                                                                                                    | Estes documentos não são<br>específicos de uma so candidatura |
| opção 'Pesquisar'.                                                                         | Nº. Processo:                                                                                                    |                                                               |
| Anexar documentos à entidade<br>Em paralelo poderá anexar                                  | Estado:                                                                                                    |                                                               |
| documentos à entidade e que<br>não dizem respeito a uma                                    | Qualquer V                                                                                                    |                                                               |
| candidatura específica.                                                                    | de a log a log and de log a log a lo |                                                               |
| Para mais esclarecimentos pode                                                             | Pesquisar Limpar                                                                                                    |                                                               |

## 9.4. Dispõe da opção "Anexar Documentos à Entidade", nomeadamente para documentos que sejam exigíveis em sede de apresentação de candidatura

Note-se que esta opção também pode ser acedida por via da opção Consultar/Gerir Candidaturas e Processos" (ver ponto acima).

De entre os documentos possíveis, destacam-se os documentos comprovativos de situação regularizada perante a segurança social e as finanças, cuja disponibilização na área pessoal é obrigatório em sede de candidatura, sob pena desta ser invalidada, podendo em alternativa a entidade optar por dar consentimento ao IEFP, IP para consulta online da sua situação, nos sites destes organismos.

| RECRUTAMENTO:                                                                                          |
|----------------------------------------------------------------------------------------------------|
| <u>Registe uma nova Oferta de Emprego</u>                                                              |
| <u>Consulte/Altere</u> ou <u>Anule</u> as suas Ofertas de Emprego                                      |
| • Consulte os candidatos encaminhados pelos Centros de Emprego e comunique os respectivos resultados   |
| <u>Candidaturas</u> às Ofertas para recrutamento de trabalhadores estrangeiros                         |
| PESQUISA DE CURRÍCULOS:                                                                                |
| <ul> <li>Pesquise os Currículos que se ajustam às suas necessidades de recrutamento</li> </ul>         |
| • Gestor de Pesquisa de CV receba, automaticamente, no seu e-mail informação sobre os CV mais recentes |
| PASTA PESSOAL:                                                                                         |
| <u>Gestão da pasta pessoal</u> consulte os CV previamente seleccionados                                |
| CANDIDATURAS ELECTRÓNICAS                                                                              |
| <u>Submeter</u> Candidaturas                                                                           |
| • <u>Consultan/Carin</u> Condidatures • Processo                                                       |
| <u>Anexar</u> Documentos à Entidade                                                                    |
| <u>Download</u> Documentos                                                                             |
| OUTRAS INFORMAÇÕES                                                                                     |
| • Apoios no Âmbito do Emprego para Empresas 🖙 e Entidades Sem Fins Lucrativos 🖙                        |
| <ul> <li>Empresas de Trabalho Temporário com autorização para o exercício de actividade B</li> </ul>   |
| <u>Voltar topo</u>                                                                                     |

A Entidade pode clicar no botão "Pesquisar" para consultar os documentos já existentes na sua área pessoal, que pode visualizar, imprimir, guardar ou remover.

| ELECTRÓNICAS                                                                                     |                                                                                                  | Utilizador: exemplo   Fechar Sessão    |
|--------------------------------------------------------------------------------------------------|--------------------------------------------------------------------------------------------------|----------------------------------------|
| INICIATIVAS NA MEDIDA CERTA                                                                      | GESTÃO DAS CANDIDATURAS                                                                          |                                        |
| > CRIAR Novas Candidaturas                                                                       | >VER Candidaturas Submetidas                                                                     |                                        |
| « Voltar à Página Inicial                                                                        |                                                                                                  |                                        |
| Anexar documentos à<br>candidatura                                                               | Tipo de Documento:                                                                               | V                                      |
| Registo de documentos<br>Pode pesquisar e verificar os<br>documentos existentes por<br>processo. | Data de Submissão (formato aaaa-mm-dd):<br>de: a:                                                |                                        |
| Novo documento<br>Pode anexar um novo<br>documento a esta candidatura                            | Nome:<br>Pesquisar Limiar Novo Document                                                          | 0                                      |
| Para mais esclarecimentos pode<br>contactar-nos através do número<br>verde:                      |                                                                                                  |                                        |
|                                                                                                  | GESTÃO DAS CANDIDATURAS                                                                          | Utilizador: exemplo   Fechar Sessão [) |
| Voltar à Pánica Inicial                                                                          |                                                                                                  |                                        |
| Anexar documentos à<br>candidatura                                                               | Tipo de Documento:                                                                               | v                                      |
| tegisto de documentos<br>ode pesquisar e verificar os<br>locumentos existentes por<br>rocesso.   | Data de Submissão (formato assa-mm-dd):<br>de: a:                                                |                                        |
| <b>lovo documento</b><br>ode anexar um novo<br>ocumento a esta candidatura                       | Nome:<br>Pesquisar Limpar Novo Documento                                                         |                                        |
| ara mais esclarecimentos pode<br>ntactar-nos através do número<br>rde:                           | Resultados da pesquisa<br>Vº do documento Tipo de documento Data de sub<br>Não foram encontrados | missão Nome do documento Remover       |
| 808 200 670                                                                                      |                                                                                                  |                                        |

A Entidade pode disponibilizar documentos adicionais clicando no botão "Novo Documento" e depois identificando o seu tipo e submetendo o respectivo ficheiro.

| Anexar documentos à<br>candidatura                                                               | Tipo de Documento:                                 | <b>v</b> |
|--------------------------------------------------------------------------------------------------|----------------------------------------------------|----------|
| Registo de documentos<br>Pode pesquisar e verificar os<br>documentos existentes por<br>processo. | Data de Submissão (formato asaa-mm-dd):<br>de: a:  |          |
| <b>Novo documento</b><br>Pode anexar um novo<br>documento a esta candidatura                     | Nome:                                              |          |
| Para mais esclarecimentos pode<br>contactar-nos através do número<br>verde:                      | Novo Documento<br>Tipo de Documento:<br>Seleccione | <b>•</b> |
| Dias úteis das 8:00 às 20:00                                                                     | Escolher ficheiro no seu computador:               | Procurar |
|                                                                                                  | Submeter                                           |          |

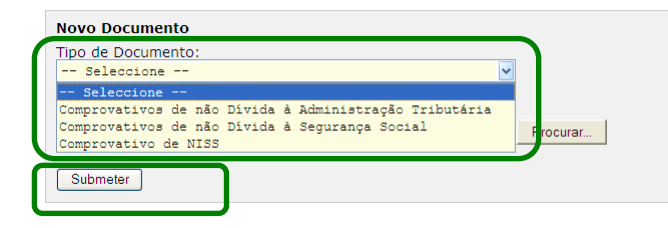

9.5. Dispõe ainda da opção "Download Documentos, onde poderá aceder a formulários de dados de execução, que terá de apresentar ao IEFP, IP para efeitos de recebimento dos apoios, caso a candidatura seja aprovada.

| CANDIDATURAS ELECTRÓNICAS                                                                                                    |
|----------------------------------------------------------------------------------------------------|
| <u>Submeter</u> Candidaturas     Consultar/Gerir Candidaturas e Processos                                                                                                    |
| <u>Anexar</u> Documentos à Entidade                                                                                                    |
| <ul> <li><u>Formidad</u> Documentos</li> <li><u>Mapa de Assiduidade dos Destinatários</u></li> <li><u>Listagem das Despesas Pagas</u></li> <li><u>Relatório de Acompanhamento e Avaliação do Estagiário</u></li> </ul> |
| Hvian e opioad dos documentos de rerá ser efectas do en formato PDF no link "Consultar/Gerir Candidaturas e<br>Processos".                                                                                             |

#### D - Orientações de Preenchimento do Formulário de Candidatura

O formulário de candidatura pode ser utilizado on-line no portal NETEMPREGO ou pode ser utilizado offline, devendo para tal efectuar o download da aplicação Eforms para o computador, efectuando os procedimentos abaixo descritos.

De modo a optimizar o serviço electrónico de candidaturas, a versão do formulário electrónico em utilização poderá ser actualizada. Assim, ao aceder a este serviço deve verificar se o formulário previamente gravado corresponde à actual versão disponibilizada on-line.

O envio da candidatura pela Internet só é possível se não houver erros de preenchimento.

No fim da sessão de envio da candidatura pela Internet, a Entidade é informada da submissão com sucesso, informação que deve guardar.

É apresentada à Entidade uma mensagem no ecrã, que indica se os dados foram ou não submetidos com sucesso, e outra mensagem com o respectivo número de identificação (Id) da candidatura submetida com sucesso.

A Entidade recebe também um e-mail ou sms informando de que tem uma nova comunicação na sua área pessoal e, na área pessoal, a Entidade pode confirmar através da consulta de notificações de que a candidatura foi submetida com sucesso.

#### 1. Como efectuar o download do formulário?

1º Entre no portal NETEMPREGO e aceda ao serviço de candidaturas electrónicas (através da área pessoal ou pelo acesso directo).

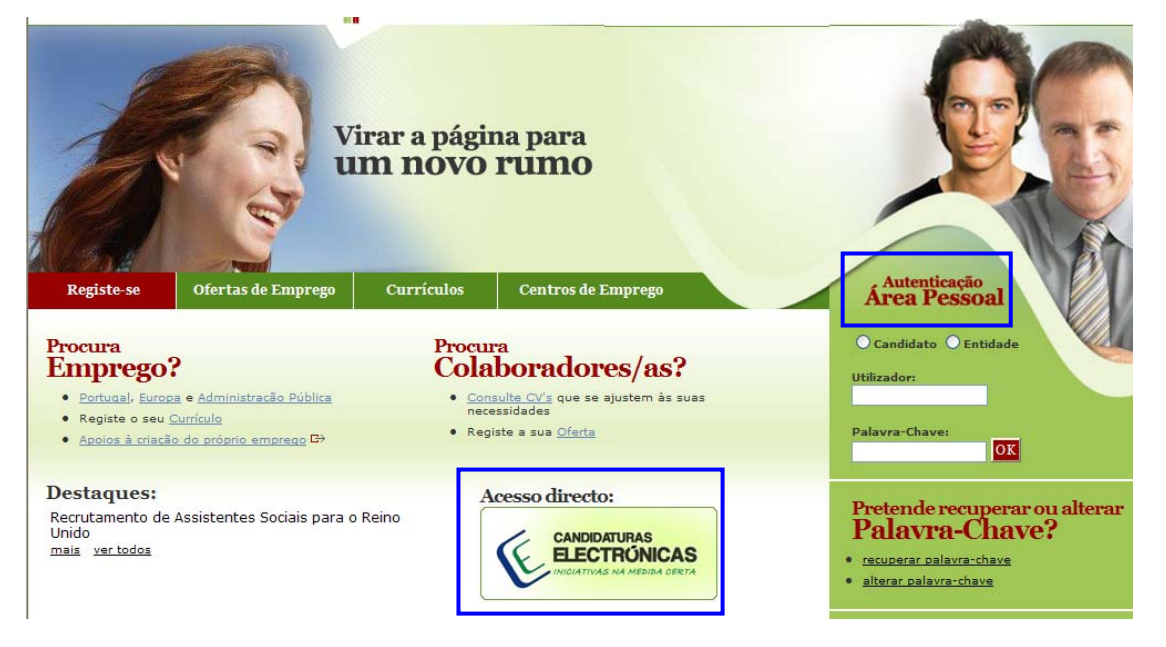

2º Clique no botão "Descarregar Eforms" disponível no lado direito da página.

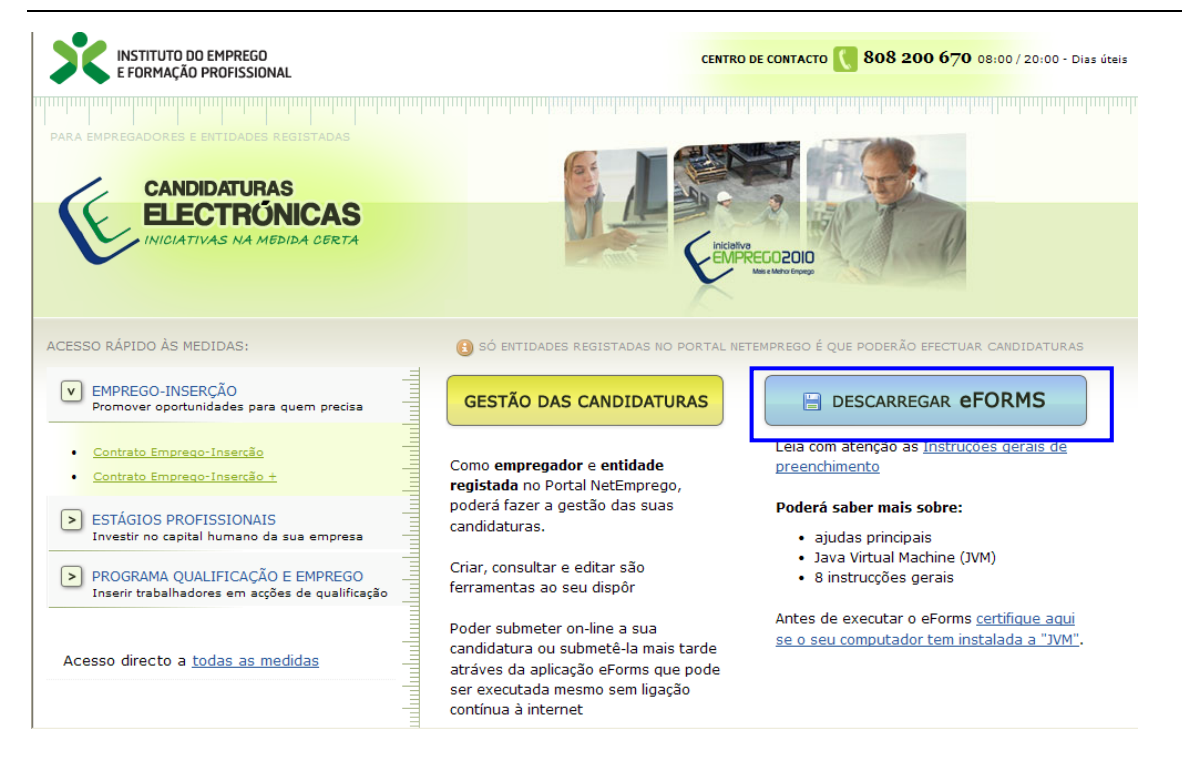

- 3º Acederá directamente ao separador onde deverá escolher a medida pretendida (Medidas de Emprego-Inserção).
- 4º O sistema detectará automaticamente o seu sistema operativo (Windows, Mac ou Linux), assinalando-o com a marca ">".

| Descarregar eForms                                                                                                    |   |            |               |                          |                                              |                                        |                              |                                               |  |
|----------------------------------------------------------------------------------------------------|---|------------|---------------|--------------------------|----------------------------------------------|----------------------------------------|------------------------------|-----------------------------------------------|--|
| Recomendamos a leitura das<br>instruccões gerais antes de<br>descarregar a cópia do eForms.                                        |   | VER        | -SE DI        | SPONÍVEIS                | AS SEGUINTES VERS                            | ÕES:<br>DIDA Para sistem               | a operativos Wi              | indows, Mac OS X e Linux                      |  |
| Existe uma versão do programa<br>para cada categoria de Medidas.<br>Escolha aquela que pretende<br>com ou sem JAVA Virtual Machine | A | ver<br>Med | são d<br>idas | letectada p<br>de Empres | oara a sua platafo<br><b>go-Inserção</b> (eF | orma actual encor<br>Forms: versão 1.7 | ntra-se assi<br>.7 - 26 de / | inalada com uma seta verde<br>Agosto de 2010) |  |
| incluida no ficheiro de instalação.                                                                                                |   | -          | -             | Platforma                | c/ Java                                      | s/ Java                                | Instruções                   |                                               |  |
| no seu computador podem ser<br>instaladas todas as versões que                                                                     |   | >          | <b>:</b>      | Windows                  | Download (41.7M)                             | Download (13.9M)                       | Ver                          |                                               |  |
| necessitar.                                                                                                    |   |            | Х             | Mac OS X                 | N/A                                          | Download (13.2M)                       | Ver                          |                                               |  |
| O programa e⊢orms permite o<br>preenchimento dos formulários<br>de candidatura sem estar                                           |   |            | ۵             | Linux                    | N/A                                          | Download (14.5M)                       | <u>Ver</u>                   |                                               |  |

- 5º Se não tiver o Java instalado (versão 1.6 ou superior), ou se não tiver a certeza, certifique-se que efectua o *download* da versão com o Java incluído. Caso contrário, poderá ter que efectuar o <u>download</u> do Java ou contactar o fornecedor do seu sistema operativo.
- 6º No aviso de Transferência de Ficheiros, deverá seleccionar a opção "Executar" (caso pretenda efectuar a instalação noutro momento, poderá optar antes por "Guardar") e clicar novamente em "Executar" no Aviso de Segurança (caso apareça).

|     | Transferência de ficheiros - Aviso de 🔀                                                                                                    |   |
|-----|----------------------------------------------------------------------------------------------------|---|
|     | Pretende executar ou guardar este ficheiro?                                                                                                    |   |
|     | Nome: eForms.exe<br>Tipo: Aplicação, 13,9MB                                                                                                    |   |
|     | De: www.netemprego.gov.pt                                                                                                    |   |
|     | Executar Guardar Cancelar                                                                                                    |   |
|     | Enquanto que os ficheiros da Internet podem ser úteis, este tipo de ficheiros pode danificar o computador. Caso não confie na respectiva origem, não execute nem guarde este software. <u>Qual é o risco?</u> |   |
| ln. | terpet Explorer - Avise de segurança                                                                                                    | X |
|     | še fei enseivel verifiser e editer. Tem e sertere de que pretende evenit                                                                                                    | - |
| e   | ao io possível vernicar o euicor. Tenta cerceza de que precende execuca<br>ste software?                                                                                                    | r |
|     | Nome: eForms.exe                                                                                                    |   |
|     |                                                                                                    | _ |
|     | Executar Não executar                                                                                                    |   |
|     | O ficheiro não tem uma assinatura digital válida que verifica o editor. Só deve<br>executar software de editores de confiança. <u>Como é que posso decidir qual</u><br><u>software a executar?</u>            |   |

7º Acederá a um ecrã de instalação da aplicação em 6 passos, localizados na parte esquerda - o ecrã activo encontra-se assinalado com uma seta em fundo amarelo; os ecrãs já percorridos encontrar-se-ão assinalados com um sinal de certo em fundo verde. Prossiga para o passo seguinte, clicando em "Next" (botão inferior direito).

| 🛚 IEFP Medidas de Emprego-Inserção 📃 🗖 🔀                                                                                                    |                                                                                                    |  |  |  |  |
|----------------------------------------------------------------------------------------------------|----------------------------------------------------------------------------------------------------|--|--|--|--|
|                                                                                                    | Introduction                                                                                                    |  |  |  |  |
| <ul> <li>Introduction</li> <li>Choose Install Folder</li> <li>Choose Shortcut Folder</li> <li>Pre-Installation Summary</li> <li>Installing</li> <li>Install Complete</li> </ul> | InstallAnywhere will guide you through the installation of IEFP<br>Medidas de Emprego-Inserção.<br>It is strongly recommended that you quit all programs before<br>continuing with this installation.<br>Click the 'Next' button to proceed to the next screen. If you want to<br>change something on a previous screen, click the 'Previous' button.<br>You may cancel this installation at any time by clicking the 'Cancel'<br>button. |  |  |  |  |
| InstallAnywhere by Macrovision -<br>Cancel                                                                                                    | Previous [                                                                                                    |  |  |  |  |

8º Indique o directório em que pretende instalar a aplicação. Caso tenha dúvidas, opte pelo que é indicado por defeito (C:\Programas\IEFP Medidas de [designação do formulário escolhido]); caso contrário, utilize o botão "Choose" para pesquisar outro local de instalação no seu computador. Prossiga para o passo seguinte, clicando em "Next".

| 🛚 IEFP Medidas de Em                                                                                                    | prego-Inserção                                                                                               |
|----------------------------------------------------------------------------------------------------|----------------------------------------------------------------------------------------------------|
|                                                                                                    | Choose Install Folder                                                                                        |
| <ul> <li>Introduction</li> <li>Choose Install Folder</li> <li>Choose Shortcut Folder</li> <li>Pre-Installation Summary</li> <li>Installing</li> <li>Install Complete</li> </ul> | Where Would You Like to Install? C:\Programas\IEFP Medidas de Emprego-Inserção Restore Default Folder Choose |
| InstallAnywhere by Macrovision –                                                                                                    | Previous                                                                                                    |

9º O 3.º ecrã destina-se à criação de um ícone/atalho de acesso à aplicação, num de diversos locais possíveis, no seu computador: "In a new program group", In an existing program group", "In the start menu", "On the desktop", "In the quick launch bar", "Other". Caso não queira criar um ícone de acesso, escolha a última opção. Caso tenha dúvidas, opte pelo que é indicado por defeito e prossiga para o passo seguinte, clicando em "Next".

| 😼 IEFP Medidas de Em                                                                                                    | iprego-Inserção                                                                                                    |                                                                                          |
|----------------------------------------------------------------------------------------------------|----------------------------------------------------------------------------------------------------|------------------------------------------------------------------------------------------|
|                                                                                                    |                                                                                                    | Choose Shortcut Folder                                                                   |
| <ul> <li>Introduction</li> <li>Choose Install Folder</li> <li>Choose Shortcut Folder</li> <li>Pre-Installation Summary</li> <li>Installing</li> <li>Install Complete</li> </ul> | Where would you like to create <ul> <li>In a new Program Group:</li> <li>In an existing Program Group:</li> <li>In the Start Menu</li> <li>On the Desktop</li> <li>In the Quick Launch Bar</li> <li>Other:</li> <li>Don't create icons</li> </ul> | product icons?<br>IEFP Medidas de Emprego-Inserção<br>IEFP Medidas de Emprego-Inserção v |
|                                                                                                    | Create Icons for All Users                                                                                                    |                                                                                          |
| InstallAnywhere by Macrovision -<br>Cancel                                                                                                    | -                                                                                                    | Previous                                                                                 |

10º No 4.º ecrã, é-lhe indicada uma síntese das opções por si tomadas nos anteriores passos: nome do formulário escolhido ("product name"), directório de instalação ("install folder"), directório do ícone de acesso ("shortcut folder"), espaço em disco ("Disk space information") necessário ("required") e disponível ("available"). Só poderá avançar com a instalação - clicando em "install" - se o espaço em disco for suficiente.

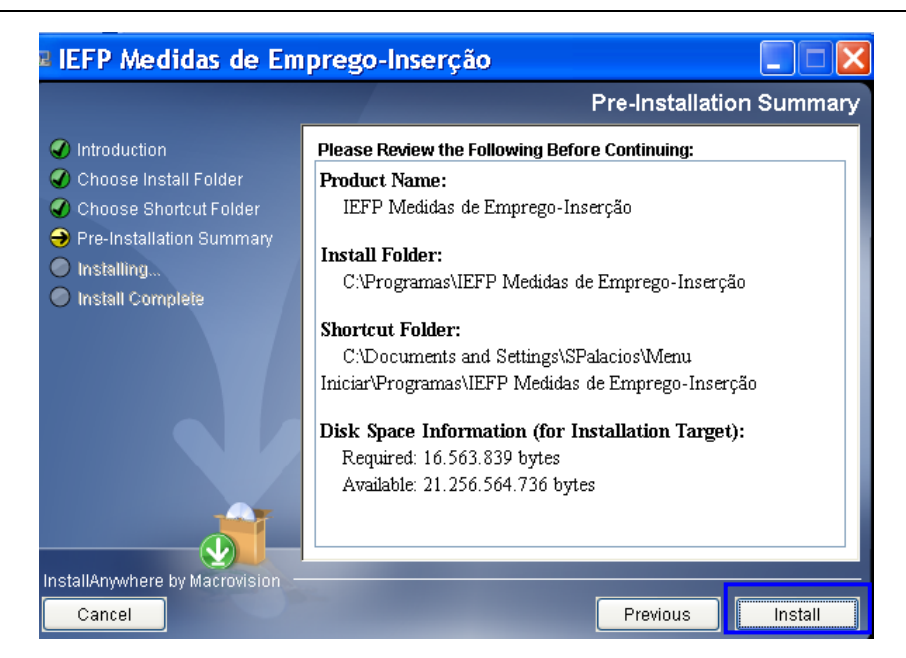

11º Após a conclusão, com sucesso, da instalação, passará para o último ecrã ("Install complete"). Carregue em "Done".

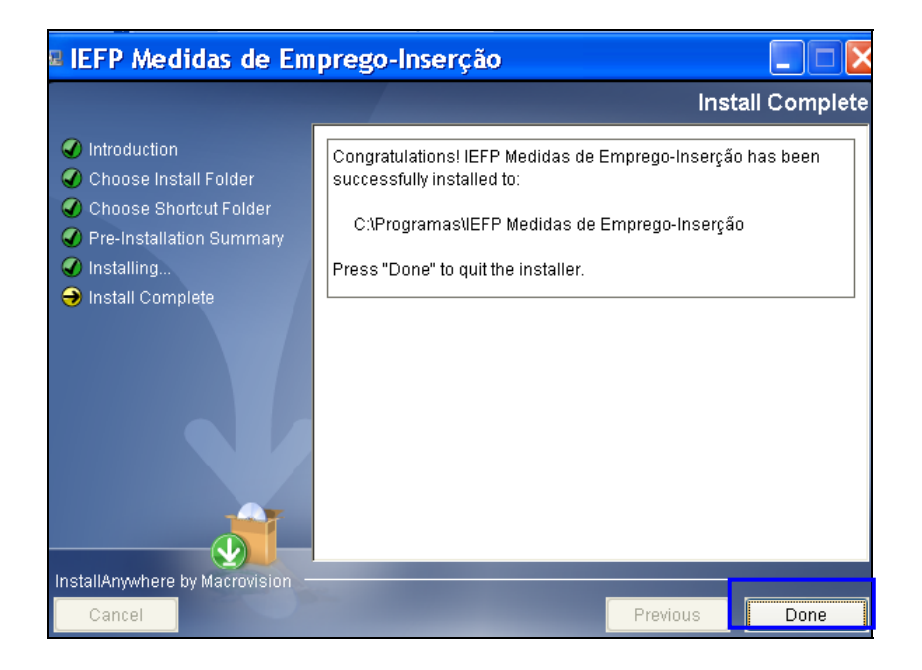

12º Para abrir o formulário, aceda ao local onde instalou o ícone de acesso (nomeadamente, menu Iniciar, Programas, desktop) e clique no mesmo. Caso não tenha criado um ícone de acesso ou não consiga localizá-lo, aceda ao directório onde instalou a aplicação (ver passo 8.º) e abra o ficheiro.

#### 2. Como enviar um formulário preenchido e gravado no meu computador?

Após abertura do formulário correctamente preenchido, deverá seleccionar a opção "submeter", no menu "Funções" ou através dos respectivos atalhos (tecla F9 ou penúltimo botão da barra de acesso rápido).

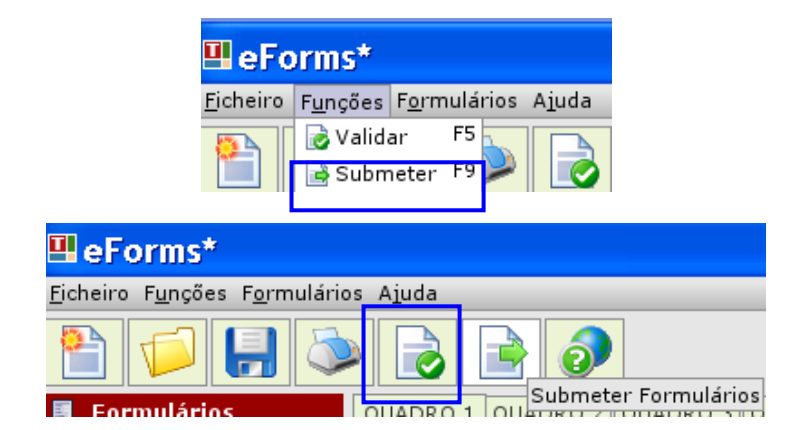

No caso de não existir qualquer erro no preenchimento, ser-lhe-á solicitada a conta de acesso ao site das candidaturas electrónicas, i.e., o nome de utilizador e a palavra-chave com que efectua a sua autenticação.

Caso ainda não esteja registado no site, deverá fazê-lo e tentar novamente a submissão do formulário.

#### 3. Como preencher o formulário?

#### 3.1 Novo formulário

Deverá, em primeiro lugar, criar um novo formulário, através do menu lateral esquerdo de acesso rápido, ou da respectiva opção no menu superior "Formulários", escolhendo a única medida existente.

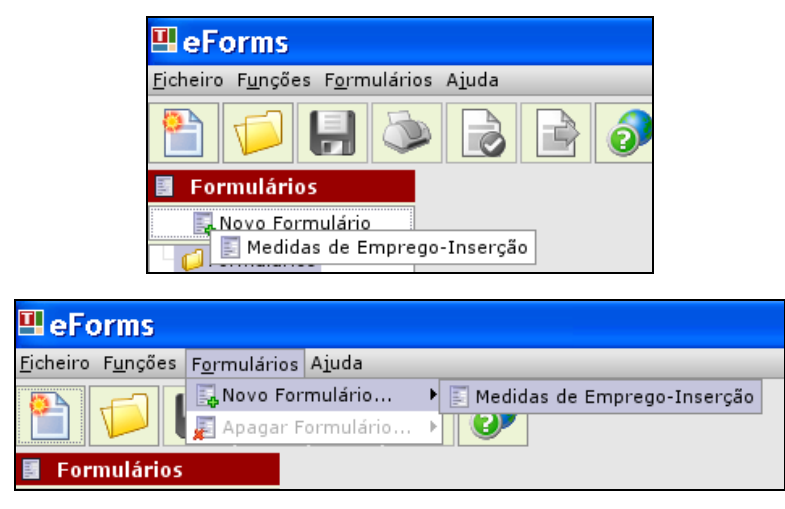

#### 3.2 Ajuda ao preenchimento

O formulário permite o preenchimento automático de alguns campos (sombreados), bem como a consulta das instruções de preenchimento de cada quadro à medida que o mesmo é preenchido, através do último botão da barra de acesso rápido (assinalado com um ponto de interrogação), da tecla F1, ou através da opção "Ajuda *Online*" disponível no menu superior "Ajuda".

Procedimentos para apresentação de candidaturas

| 🛚 eForms*                                   |                                                                                                    |               |
|---------------------------------------------|----------------------------------------------------------------------------------------------------|---------------|
| icheiro F <u>u</u> nções F <u>o</u> rmulári | ios A <u>i</u> uda                                                                                                    |               |
| 1                                           | Ajuda Online                                                                                                    |               |
| Formulários                                 | QUADRO 1 QUADRO 2 QUADRO 3 QUADRO 4 QUADRO 5 QUADRO 6 QUADRO 7 INSTRUÇÕES GERAIS                                                                                                    | <b>^</b>      |
| 🔜 Novo Formulário                           | Condições Gerais                                                                                                    | =             |
| 🗏 🃁 Formulários                             | 1 Definição dos Madidos Contrato Empresos - Tecoreão o Contrato Empresos - Tecoreão -                                                                                                    |               |
| 🕒 🔄 Medidas de Empreg                       | 1 Definição das Medidas Contrato Emprego - Inserção e Contrato Emprego - Inserção +<br>1.1. A Medida Contrato Emprego - Inserção e contrato Emprego - Inserção +<br>destina-se a apoiar a inserção profissional de desempregados beneficiários de subsídio de desemprego<br>ou subsídio social de desemprego, através da realização de actividades que satisfaçam necessidades<br>sociais ou colectivas temporárias a nível local ou regional, por um período de 12 meses.                                                                                                    |               |
|                                             | 1.2. A Medida Contrato Emprego – Inserção+ é regulada pela Portaria n.º 128/2009 de 30 de Janeiro e destina-se a apoiar a inserção profissional de desempregados Beneficiários do Rendimento Social de Janeiro e desempregados Beneficiários do Rendimento Social de Janeiro e desempregados Beneficiários do Rendimento Social de |               |
|                                             | Inserção, através da realização de actividades que satisfaçam necessidades sociais ou colectivas temporárias a nível local ou regional, por um período de 12 meses.                                                                                                    | -             |
|                                             | ○ Li, e aceito                                                                                                    |               |
|                                             |                                                                                                    | •             |
|                                             | Ajuda 🖡 Fechar pa                                                                                                    | inel de ajuda |
|                                             | INSTRUÇÕES DE PREENCHIMENTO - 1. IDENTIFICAÇÃO DA CANDIDATURA                                                                                                    |               |
|                                             | Deve ser apresentado um formulário de candidatura por área do projecto e por Medida de Emprego-Inserção.                                                                                                    |               |
|                                             | <ul> <li>1.1. Assinale a Medida de Emprego-Inserção: Contrato Emprego-Inserção ou Contrato Emprego-Inserção+.</li> <li>1.2. O ano da candidatura é de preenchimento automático.</li> </ul>                                                                                                    |               |

Podem, igualmente, ser efectuadas as respectivas validações, enquanto o formulário é preenchido. As validações podem ser realizadas através do recurso ao 5.º botão da barra de acesso rápido (assinalado com um certo) ou através da opção "validar", disponível no menu "Funções".

| 🛿 eForms*                                     |                            |
|-----------------------------------------------|----------------------------|
| Eicheiro F <u>u</u> nções F <u>o</u> rmulário | s Ajuda                    |
| 🖹 💋 🔒 🔕                                       |                            |
| Formulários                                   | QUADRO Validar Formulários |

Dispõe, ainda, no último separador do formulário, de um conjunto de instruções gerais de ajuda ao preenchimento.

| 🛙 eForms*                                      |                                                                                   |
|------------------------------------------------|-----------------------------------------------------------------------------------|
| -jicheiro F <u>u</u> nções F <u>o</u> rmulário | s Ajuda                                                                           |
| 1                                              |                                                                                   |
| Formulários                                    | QUADRO 1 QUADRO 2 QUADRO 3 QUADRO 4 QUADRO 5 QUADRO 6 QUAL RO 7 INSTRUÇÕES GEFAIS |

#### 3.3 **Quadros a preencher**

#### **Condições Gerais**

São apresentadas às entidades as condições gerais das Medidas Contrato Emprego-Inserção e Contrato Emprego-Inserção+ (descrição genérica das mesmas e requisitos de acesso das entidades). Para poder preencher o formulário a entidade deve clicar na caixa "Li e aceito".

| 🖳 eForms*                                             |                                                                                                    |
|-------------------------------------------------------|----------------------------------------------------------------------------------------------------|
| <u>F</u> icheiro F <u>u</u> nções F <u>o</u> rmulário | is Ajuda                                                                                                    |
| 1                                                     |                                                                                                    |
| Formulários                                           | QUADRO 1 QUADRO 2 QUADRO 3 QUADRO 4 QUADRO 5 QUADRO 6 QUADRO 7 INSTRUÇÕES GERAIS                                                                                                    |
| 🔜 Novo Formulário                                     | Condições Gerais                                                                                                    |
| E 🏳 Formulários                                       | <ul> <li>1 Definição das Medidas Contrato Emprego - Inserção e Contrato Emprego - Inserção +</li> <li>1.1. A Medida Contrato Emprego - Inserção é regulada pela Portaria n.º 128/2009 de 30 de Janeiro e destina-se a apoiar a inserção profissional de desempregados beneficiários de subsídio de desemprego ou subsídio social de desemprego, através da realização de actividades que satisfaçam necessidades sociais ou colectivas temporárias a nível local ou regional, por um período de 12 meses.</li> <li>1.2. A Medida Contrato Emprego - Inserção+ é regulada pela Portaria n.º 128/2009 de 30 de Janeiro e destina-se a apoiar a inserção profissional de desempregados Beneficiários do Rendimento Social de Inserção, através da realização de actividades que satisfaçam necessidades temporárias a nível local ou regional, por um período de 12 meses.</li> </ul> |
|                                                       | ○ Li, e aceto ● Li, e não aceito                                                                                                    |
| Antes de                                              | e iniciar o preenchimento do formulário da candidatura deverá ler e aceitar as condições gerais e escolher o tipo de formulário.                                                                                                    |

#### Quadro 1 (Identificação da Candidatura)

Deve ser apresentado um formulário de candidatura por área do projecto (i.e., se um projecto contemplar duas áreas, de entre as previstas na lista de valores do campo 3.1. do formulário, deverão ser apresentadas duas candidaturas distintas) e por Medida de Emprego-Inserção.

1.1. Assinale a Medida de Emprego-Inserção: Contrato Emprego-Inserção ou Contrato Emprego-Inserção+.

\* Só pode continuar o preenchimento do formulário se assinalar a Medida.

\*\*Caso se engane a assinalar a Medida, deverá preencher novo formulário de candidatura.

**1.2.** O ano da candidatura é de preenchimento automático.

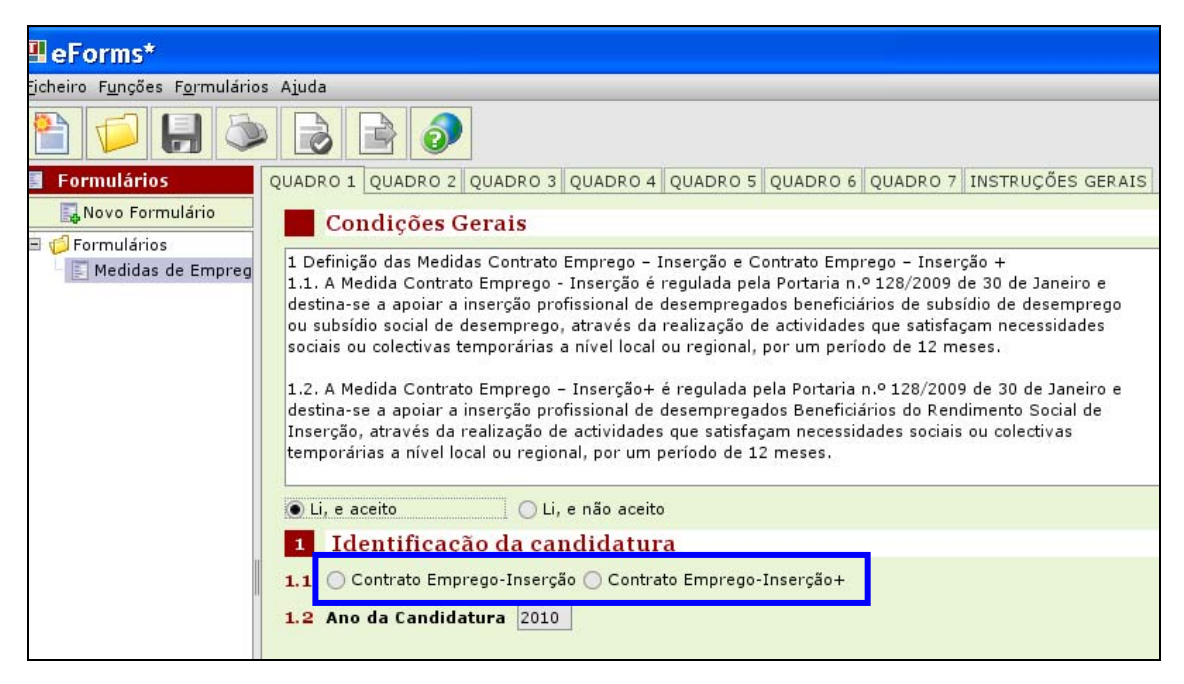

#### Quadro 2 (Identificação da Entidade)

Se está a utilizar a aplicação das Candidaturas Electrónicas on-line apenas necessita de preencher a informação dos campos 2.8 e 2.10 (Nome, Função, Telefone, Telemóvel, Fax, Endereço Electrónico, URL/Internet do responsável a contactar). Os restantes campos que constituem o Quadro 2 são de preenchimento automático, não podendo ser alterados pelo utilizador, com excepção do campo 2.11 (NIB).

Se está a preencher este formulário off-line, deve indicar o Número de Identificação de Pessoa Colectiva (NIPC) da pessoa colectiva que se candidata ao Programa, bem como a informação dos campos 2.8 e 2.10 (Nome, Função, Telefone, Fax, Endereço Electrónico, URL/Internet do responsável a contactar). Os restantes campos que constituem o Quadro 2 são de preenchimento automático, não podendo ser alterados pelo utilizador, com excepção do campo 2.11 (NIB).

Deve ainda confirmar se os dados de identificação da entidade estão completos e actualizados. Caso os dados não estejam completos e actualizados, deverá dirigir-se à sua área pessoal para efectuar as respectivas actualizações/alterações.

| ¶eForms*                                      |         |                            |                                                           |
|-----------------------------------------------|---------|----------------------------|-----------------------------------------------------------|
| icheiro F <u>u</u> nções F <u>o</u> rmulários | s Ajuda |                            |                                                           |
|                                               |         |                            |                                                           |
| Formulários                                   | QUADR   | O 1 QUADRO 2 QUADRO 3 QUAL | DRO 4 QUADRO 5 QUADRO 6 QUADRO 7 INSTRUÇÕES GERAIS        |
| 🔜 Novo Formulário                             | 2       | Identificação da Entid     | ade                                                       |
| E 🥵 Formulários                               | 2.1     | NIPC / NIF                 |                                                           |
| E neuluus de Empreg                           | 2.2     | NISS                       |                                                           |
|                                               | 2.3     | Denominação Social / Nome  |                                                           |
|                                               | 2.4     | Natureza Jurídica          |                                                           |
|                                               | 2.5     | Tipo de Entidade           |                                                           |
|                                               | 2.6     | CAE Principal              |                                                           |
|                                               | 2.7     | CAE Secundários            |                                                           |
|                                               |         |                            |                                                           |
|                                               |         |                            |                                                           |
|                                               | 2.8     | Caracterização da Entidade | Privada Sem Fins Lucrativos O Pública Sem Fins Lucrativos |
|                                               | 2.9     | Localização e Contactos    |                                                           |
|                                               |         | Endereço                   |                                                           |
|                                               |         | Código Postal              | · · · · · · · · · · · · · · · · · · ·                     |
|                                               |         | Distrito                   |                                                           |
|                                               |         | Concelho                   |                                                           |
|                                               |         | Freguesia                  |                                                           |
|                                               |         | Telefone                   | Fax Fax                                                   |
|                                               |         | Endereço Electrónico       |                                                           |
|                                               |         | Url / Internet             |                                                           |

| 2.10 Responsável a Contacta <del>r</del>                                           |
|------------------------------------------------------------------------------------|
| Nome                                                                               |
| Função                                                                             |
| Telefone Telemóvel                                                                 |
| Fax                                                                                |
| Endereço Electrónico                                                               |
| Url / Internet                                                                     |
| 2.11 Recolha do NIB para transferência bancária                                    |
| NIB                                                                                |
| Confirmo que os dados da identificação da entidade estão completos e actualizados. |
|                                                                                    |

\* No campo 2.8, caso seleccione a opção 'Publica Sem Fins Lucrativos' deve indicar se se trata de uma autarquia ou outro serviço público com intervenção marcadamente local

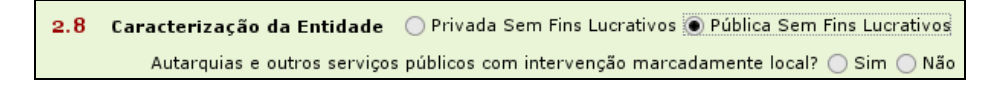

\*\* No campo 2.10, devem ser indicados todos os dados solicitados, com excepção do Fax e da URL/ Internet do responsável a contactar e nos contactos telefónicos deve ser indicado pelo menos um deles (telefone ou telemóvel).

\*\*\*O campo 2.11 encontra-se preenchido com o NIB indicado pela entidade na sua área pessoal, podendo ser alterado no formulário pelo utilizador

#### Quadro 3 (Caracterização do Projecto de Trabalho Socialmente Necessário)

**3.1** Indicar a área do projecto de *trabalho socialmente necessário*, em função da atividade a realizar, de acordo com a lista anexa:

- Prevenção dos incêndios florestais e minimização dos seus efeitos;
- (Re) florestação;
- Vigilância dos espaços florestais.

| 3.1 Área do Projecto                                              |
|-------------------------------------------------------------------|
|                                                                   |
|                                                                   |
| Animação cultural                                                 |
| Apoio à acção médica                                              |
| Apoio a idosos                                                    |
| Apoio à infância                                                  |
| Apoio a deficientes e grupos em risco                             |
| Apoio à acção educativa                                           |
| Apoio social e comunitário                                        |
| Artes gráficas                                                    |
| Estudos e levantamentos sócio-económicos                          |
| Preservação e protecção do património                             |
| Limpeza e conservação dos espaços públicos                        |
| Limpeza e conservação de praias                                   |
| Limpeza e conservação de cursos de água                           |
| Recuperação de áreas urbanas degradadas                           |
| Recuperação de caminhos                                           |
| Serviços gerais (*)                                               |
| Serviços administrativos (*)                                      |
| Prevenção dos incêndios florestais e minimização dos seus efeitos |
| (Re) florestação                                                  |
| Vigilância dos espacos florestais                                 |

**3.1.1** Descrever o projecto de trabalho socialmente necessário a desenvolver, indicando os objectivos e as necessidades locais ou regionais a satisfazer, justificando a necessidade do recurso ao mesmo.

| 3.1 Area do Projecto                                                                       |
|--------------------------------------------------------------------------------------------|
|                                                                                            |
| Descrição Genérica (objectivos do projecto; necessidades locais ou regionais a satisfazer) |
|                                                                                            |
|                                                                                            |

Para o efeito deve ser utilizado o texto a seguir apresentado, em função da área do projecto indicada em 3.1.

O texto sombreado é indicativo da área do projeto e das respetivas atividades a desenvolver (dentro da área projeto referenciada poderão ser indicadas outras atividades).

«O projeto de trabalho socialmente necessário será desenvolvido ao abrigo do Protocolo celebrado entre os Ministérios da Administração Interna; da Economia e do Emprego; e da Agricultura, do Mar, do Ambiente e do Ordenamento do Território.

O projeto irá permitir igualmente a integração de desempregados numa atividade de interesse social e local, como é a prevenção dos incêndios florestais, a reflorestação e a vigilância florestal na zona geográfica de desenvolvimento deste projeto.»

Prevenção dos incêndios florestais e minimização dos seus efeitos

a) Silvicultura preventiva (gestão de combustíveis em faixas de contenção e de protecção de aglomerados populacionais);

 b) Manutenção e beneficiação de infra-estruturas e equipamentos no âmbito da defesa da floresta contra incêndios e da vigilância;

c) Vigilância dos espaços florestais;

d) .....

(Re) florestação

a) Desenvolvimento de ações de preparação do solo para plantação e/ou sementeira;

b) Instalação de novos povoamentos arbóreos;

c) Acompanhamento fitossanitário de povoamento recém-instalados;

d) Execução de atividades de limpeza dos campos de observação;

e) .....

Vigilância dos espaços florestais

a) Manutenção e preservação dos postos de vigia;

b) .....

3.2 A duração do projeto é de preenchimento automático.

\* As datas previstas de início e fim correspondem às datas mínima e máxima indicadas no quadro 3.3, sendo a duração em meses a diferença entre as mesmas.

| 3.2 Duração             |                        |
|-------------------------|------------------------|
| Data prevista de início | - Data prevista de fim |
| Duração em meses        |                        |

**3.3** Neste campo deve ser preenchida uma linha por realização de trabalho socialmente necessário, isto é, quando houver distinção entre as áreas de trabalho socialmente necessário, local de realização, horário, formação ou justificação por área deve ser preenchida uma outra linha.

Toda a informação deste quadro é de preenchimento obrigatório, pelo que o botão confirmar só estará activo após preencher toda a informação requerida.

\* Para introduzir uma linha neste quadro deve clicar no 1º botão que está por baixo da tabela e que tem um sinal de '+'.

Para editar a informação de cada linha introduzida, deve clicar no 2º botão que está por baixo da tabela e que tem um 'lápis'.

Para eliminar uma linha neste quadro deve clicar no 3º botão que está por baixo da tabela e que tem uma cruz vermelha.

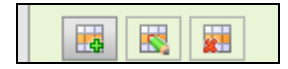

No campo 3.3 deve indicar:

• As áreas de trabalho socialmente necessário (de acordo com a lista apresentada), as tarefas a desempenhar por áreas, as datas previstas de início e de fim, e o n.º de destinatários a abranger

\* A data de início prevista tem de ser superior à data actual. A diferença entre a menor data prevista de início e a maior data prevista de fim não pode ser superior a 12 meses.

• No separador Local de Realização - o endereço, o código postal, o distrito, o concelho e a freguesia do local onde irá decorrer o trabalho socialmente necessário

| Área                    | ▼                                                             |
|-------------------------|---------------------------------------------------------------|
|                         | <b>▼</b>                                                      |
| Tarefas a desempenhar / | Competências técnico-profissionais requeridas                 |
|                         |                                                               |
|                         |                                                               |
|                         |                                                               |
|                         |                                                               |
| Data prevista de início |                                                               |
| Data prevista de fim    |                                                               |
| Nº Destinatários        |                                                               |
| Local de Realização Hor | rários Formação Justificação por Área Habilitações Académicas |
| Endereço                |                                                               |
| Código postal           |                                                               |
| Distrito                | ▼                                                             |
| Concelho                | <b>▼</b>                                                      |
| Freguesia               |                                                               |
|                         |                                                               |
| L                       | Confirmar Kancelar                                            |

• No separador Horário(s) - o(s) horário(s) em que decorrerá o trabalho socialmente necessário

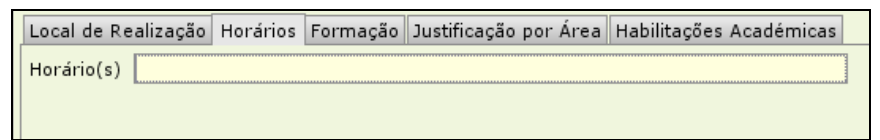

• No separador Formação, indicar se os destinatários irão ou não participar em acções de formação profissional, indicando a(s) área(s) de formação

\* A opção "Não" encontra-se preenchida por defeito. Em caso de alteração para "Sim", é necessário indicar a respectiva "Área" (campo de texto livre).

Ao abrigo do Protocolo a componente de formação é obrigatória, tendo a duração máxima de dois dias.

Local de Realização Horários Formação Justificação por Área Habilitações Académicas Formação profissional prévia? Osim 
Não

• No separador Justificação por área - a necessidade de cada área de trabalho socialmente necessário, na área da entidade promotora a que respeita.

\* Pode acrescentar outra(s) área(s) se a(s) mesma(s) não estiver(em) prevista(s), escolhendo na lista a opção "Outros", discriminando quais no espaço existente para o efeito.

| Local de Realização Horários | Formação   | Justificação po | r Área   | Habilitações Académicas |   |
|------------------------------|------------|-----------------|----------|-------------------------|---|
| Área da entidade promotora   |            | •               |          |                         |   |
| Justificação                 |            |                 |          |                         |   |
| Justificação                 | Organizaçâ | io e Gestão     |          |                         |   |
|                              | Operaciona | al (Produtivo)  |          |                         |   |
|                              | Administra | tivo            |          |                         |   |
|                              | Comercial  | e Marketing     |          |                         |   |
|                              | Outros     |                 |          |                         |   |
|                              |            |                 |          |                         |   |
|                              |            | ✔ Confirmar     | Xc       | ancelar                 |   |
|                              |            |                 |          |                         |   |
| Local de Realização Horário  | s Formação | Justificação po | or Área  | Habilitações Académica  | 5 |
| Área da entidade promotora   | Outros     | ▼               |          |                         |   |
| Justificação                 |            |                 |          |                         |   |
|                              |            |                 |          |                         |   |
|                              |            |                 |          |                         |   |
|                              |            |                 |          |                         |   |
|                              |            |                 |          |                         |   |
|                              |            | ✓ Confirmar     | <b>×</b> | Cancelar                |   |

• No separador Habilitações Académicas – o nível de habilitação necessário para o desempenho da actividade de trabalho socialmente necessário.

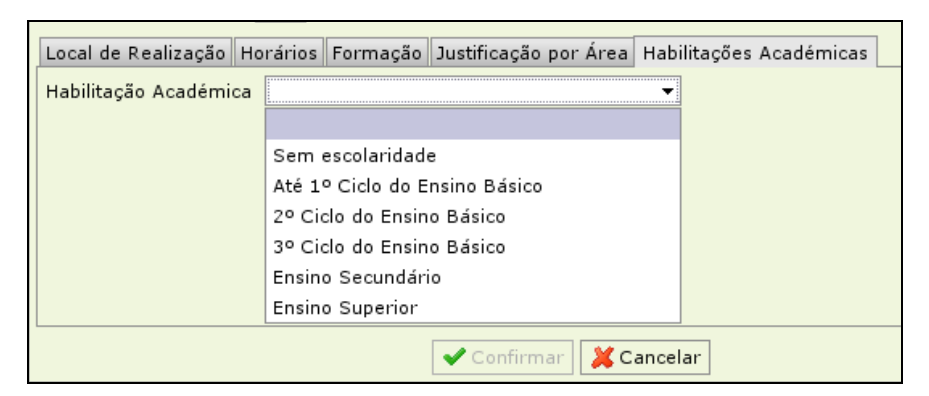

**3.4** – Neste campo deve indicar se o projecto de trabalho socialmente necessário é novo, não tendo sido anteriormente desenvolvido pela entidade, com ou sem apoio financeiro público.

| 3.4 Outros                                                                                                    |
|----------------------------------------------------------------------------------------------------|
| O projecto de trabalho socialmente necessario é novo, não tendo sido anteriormente desenvolvido pela entidade, com ou sem apoio financeiro público? 🔿 Sim 🔿 Não |

#### Quadro 4 (Caracterização dos Destinatários)

**4.1** O n.º de destinatários a abranger por área de trabalho socialmente necessário (de acordo com a tabela CNP - 4 dígitos) e níveis de qualificação académica é de preenchimento automático, mediante a informação preenchida no campo 3.3.

Qualquer alteração da informação do campo 4.1 é efectuada no campo 3.3.

#### Quadro 5 (Recursos Humanos)

**5.1** Indicar o n.º de trabalhadores por áreas da entidade, à data da candidatura (homens e mulheres) e nos dois anos anteriores à candidatura (total de trabalhadores).

\* O preenchimento deste quadro é efectuado em termos similares ao do quadro 3.3, em termos de inserção e eliminação de linhas e de edição das áreas previstas por defeito.

|                                                          | Homens 2010                        | Mulheres 2010 | Total 2010 | Total 2009      | Total 2008 |
|----------------------------------------------------------|------------------------------------|---------------|------------|-----------------|------------|
| Organização e Gestão                                     | 0                                  | 0             | 0          | 0               | 0          |
| Operacional (Produtivo)                                  | 0                                  | 0             | 0          | 0               | 0          |
| Administrativo                                           | 0                                  | 0             | 0          | 0               | 0          |
| Comercial e Marketing                                    | 0                                  | 0             | 0          | 0               | 0          |
| 1                                                        | otal 0                             | 0             | 0          | 0               | 0          |
| 1) Acrescentar outra(s) área(s) se a(s) mesma(s) não est | Area Ano 2010<br>Homens Total 2009 | Mulheres T    | otal 0     | dicionar área'. |            |

#### Quadro 6 (Declaração)

Na primeira linha indicar a pessoa ou uma das pessoas com poderes para obrigar legalmente a entidade.

Deve, ainda, assinalar que leu e assume a veracidade das informações constantes do campo 6.

| <ul> <li>image interpretation de la superiorita de la superiorita</li></ul>     | Nome                                                                                                    | Função                                                                                           |
|----------------------------------------------------------------------------------------------------|----------------------------------------------------------------------------------------------------|--------------------------------------------------------------------------------------------------|
| <ul> <li>a) A veracidade das informações constantes deste formulário de candidatura e desta declaração</li> <li>a) A veracidade das informações constantes deste formulário de candidatura e desta declaração</li> <li>b) Ter conhecimento e cumprir com as normas de acesso aos presentes apoios, de acordo com a respectiva regulamentação</li> <li>c) Que não foi nem será presente a qualquer outra entidade financiadora pedido de contribuição para os mesmos custos</li> <li>d) Que a entidade reûne cumulativamente os requisitos gerais de acesso exigiveis:</li> <li>1) Que a entidade reûne cumulativamente os requisitos gerais de acesso exigiveis:</li> <li>1) Encontrar - se regularmente constituída e devidamente registada</li> <li>1) Dispor de contabilidade organizada, desde que legalmente exigido, de acordo com o Plano Oficial de Contabilidade aplicável</li> <li>a) Ter a situação contributiva regularizada perante a administração tributária e a segurança social</li> <li>b) Ter a sua situação regularizada no que respeita a apoios comunitários ou nacionais, independentemente da sua natureza e objectivos foo Instituto do Emprego e Formação Profissional, I. P.</li> <li>cumprir os demais requisitos previstos em regulamentação específica elaborada pelo Instituto do Emprego e Formação Profissional, I. P.</li> <li>cumprir os demais requisitos previstos em regulamentação específica elaborada pelo Instituto do Emprego e Formação Profissional, I. P.</li> <li>cumprir os demais requisitos previstos em regulamentação específica elaborada pelo Instituto do Emprego e Formação Profissional, I. P.</li> <li>cumprir os demais requisitos previstos em regulamentação específica elaborada pelo Instituto do Emprego e Formação Profissional, I. P.</li> <li>cumprir os demais requisitos previstos em regulamentação comprovativa dos requisitos indicados nas alineas d1 e d3</li> <li>Organizar e manter actualizados os processos técnico e financeiro e conservá-los nos termos regulamentares previstos</li> <li>Os custos com as bolsas, subsidio de alimentação, e</li></ul>    |                                                                                                    |                                                                                                  |
| <ul> <li>a) A veracidade das informações constantes deste formulário de candidatura e desta declaração</li> <li>b) Ter conhecimento e cumprir com as normas de acesso aos presentes apoios, de acordo com a respectiva regulamentação</li> <li>c) Que não foi nem será presente a qualquer outra entidade financiadora pedido de contribuição para os mesmos custos</li> <li>d) Que a entidade reúne cumulativamente os requisitos gerais de acesso exigiveis:</li> <li>1) Encontrar -se regularmente constituida e devidamente registada</li> <li>1) Encontrar - se regularmente constituida e devidamente registada</li> <li>1) Encontrar - se regularmente constituida e devidamente registada</li> <li>1) Encontrar - se regularmente constituida e devidamente registada</li> <li>1) Encontrar - se regularmente constituida e devidamente registada</li> <li>1) Ter a situação contributiva regularizada perante a administração tributária e a segurança social</li> <li>1) Ter a sua situação regularizada no que respeita a apoios comunitários ou nacionais, independentemente da sua natureza e objectivos los Instituto do Emprego e Formação Profissional, 1. P.</li> <li>1) Cumprir os demais requisitos previstos em regulamentação específica elaborada pelo Instituto do Emprego e Formação Profissional, 1. P.</li> <li>1) Cumprir os demais requisitos previstos em regulamentação específica elaborada pelo Instituto do Emprego e Formação Profissional, 1. P.</li> <li>1) Espor no dossier técnico de documentação comprovativa dos requisitos indicados nas alíneas d1 e d3</li> <li>Organizar e manter actualizados os processos têcnico e financeiro e conservá-los nos termos regulamentares previstos</li> <li>Os custos com as bolsas, subsidio de alimentação, subsidio de transporte e seguro de acidentes pessoais, dos beneficiários, nos monta evistos</li> <li>Ter conhecimento de que a não disponibilização, em sede de submissão da candidatura, das declarações actualizadas comprovativas da (), na prepetiva á rea pessoai, implica a invalidação da candidatura</li> <li>1) Na primei</li></ul>    |                                                                                                    |                                                                                                  |
| <ul> <li>(Name) (Name)</li> <li>(Name) (Name)</li> <li>(Name)</li> <li>(Name)&lt;</li></ul> |                                                                                                    |                                                                                                  |
| <ul> <li>a) A veracidade das informações constantes deste formulario de candidatura e desta declaração</li> <li>b) Ter conhecimento e cumprir com as normas de acesso aos presentes apoios, de acordo com a respectiva regulamentação</li> <li>c) Que não foi nem será presente a qualquer outra entidade financiadora pedido de contribuição para os mesmos custos</li> <li>d) Que a entidade reúne cumulativamente os requisitos gerais de acesso exigíveis:</li> <li>11) Encontrar -se regularmente constituída e devidamente registada</li> <li>c) Dispor de contabilidade organizada, desde que legalmente exigido, de acordo com o Plano Oficial de Contabilidade aplicável</li> <li>d) Ter a situação contributiva regularizada perante a administração tributária e a segurança social</li> <li>d) Ter a sua situação regularizada no que respeita a apoios comunitários ou nacionais, independentemente da sua natureza e objectivos los Instituto do Emprego e Formação Profissional, I. P.</li> <li>i Cumprir os demais requisitos previstos em regulamentação específica elaborada pelo Instituto do Emprego e Formação Profissional, I. P.</li> <li>i Cumprir os demais requisitos previstos em regulamentação específica elaborada pelo Instituto do Emprego e Formação Profissional, I. P.</li> <li>i Cumprir os demais requisitos previstos em regulamentação específica elaborada pelo Instituto do Emprego e Formação Profissional, I. P.</li> <li>i Cumprir os demais requisitos previstos em regulamentação comprovativa dos requisitos indicados nas alíneas d1 e d3</li> <li>i Organizar e manter actualizados os processos técnico e financeiro e conservá-los nos termos regulamentares previstos</li> <li>os custos com as bolsas, subsidio de alimentação, subsidio de transporte e seguro de acidentes pessoais, dos beneficiários, nos monta evistos</li> <li>Ter conhecimento de que a não disponibilização, em sede de submissão da candidatura, das declarações actualizadas comprovativas da p. J. na respectiva área pessoal, implica a invalidação da candidatura</li> <li>i) Na primeira li</li></ul>    |                                                                                                    |                                                                                                  |
| <ul> <li>a) Ter conhecimento e cumprir com as normas de acesso aos presentes apoios, de acordo com a respectiva regulamentação</li> <li>c) Que não foi nem será presente a qualquer outra entidade financiadora pedido de contribuição para os mesmos custos</li> <li>d) Que a entidade reúne cumulativamente os requisitos gerais de acesso exigíveis:</li> <li>1) Encontrar -se regularmente constituída e devidamente registada</li> <li>c) Dispor de contabilidade organizada, desde que legalmente exigido, de acordo com o Plano Oficial de Contabilidade aplicável</li> <li>a) Ter a situação contributiva regularizada perante a administração tributária e a segurança social</li> <li>a) Ter a situação regularizada no que respeita a apoios comunitários ou nacionais, independentemente da sua natureza e objectivos los Instituto do Emprego e Formação Profissional, 1. P.</li> <li>c) Cumprir os demais requisitos previstos em regulamentação específica elaborada pelo Instituto do Emprego e Formação Profissional, 1. P.</li> <li>c) Dispor no dossier técnico de documentação comprovativa dos requisitos indicados nas alíneas d1 e d3</li> <li>c) Organizar e manter actualizados os processos técnico e financeiro e conservá-los nos termos regulamentares previstos</li> <li>c) custos com as bolsas, subsídio de alimentação, subsídio de transporte e seguro de acidentes pessoais, dos beneficiários, nos monta evistos</li> <li>Ter conhecimento de que a não disponibilização, em sede de submissão da candidatura, das declarações actualizadas comprovativas da (), na respectiva área pessoal, implica a invalidação da candidatura</li> <li>t) Na primeira linha indicar a pessoa ou uma das pessoas com poderes para obrigar legalmente a entidade.</li> </ul>                                                                                                    | a) A veracidade das informações constantes deste                                                                                                    | formulario de candidatura e desta declaração                                                     |
| <ul> <li>c) Ter conhecimento e cumprir com as normas de acesso aos presentes apoios, de acordo com a respectiva regulamentação</li> <li>c) Que não foi nem será presente a qualquer outra entidade financiadora pedido de contribuição para os mesmos custos</li> <li>d) Que a entidade reúne cumulativamente os requisitos gerais de acesso exigíveis:</li> <li>11) Encontrar -se regularmente constituída e devidamente registada</li> <li>c) Dispor de contabilidade organizada, desde que legalmente exigido, de acordo com o Plano Oficial de Contabilidade aplicável</li> <li>a) Ter a situação contributiva regularizada perante a administração tributária e a segurança social</li> <li>c) Ter a sua situação regularizada no que respeita a apoios comunitários ou nacionais, independentemente da sua natureza e objectivos lo Instituto do Emprego e Formação Profissional, I. P.</li> <li>c) Cumprir os demais requisitos previstos em regulamentação específica elaborada pelo Instituto do Emprego e Formação Profissional, I. P.</li> <li>d) Dispor no dossier têcnico de documentação comprovativa dos requisitos indicados nas alíneas d1 e d3</li> <li>c) Organizar e manter actualizados os processos têcnico e financeiro e conservá-los nos termos regulamentares previstos</li> <li>Os custos com as bolsas, subsidio de alimentação, subsidio de transporte e seguro de acidentes pessoais, dos beneficiários, nos monta evistos</li> <li>Ter conhecimento de que a não disponibilização, em sede de submissão da candidatura, das declarações actualizadas comprovativas da (), na respectiva área pessoai, implica a invalidação da candidatura</li> <li>d) Na primeira linha indicar a pessoa ou uma das pessoas com poderes para obrigar legalmente a entidade.</li> </ul>                                                                                                    |                                                                                                    |                                                                                                  |
| <ul> <li>c) Que não foi nem será presente a qualquer outra entidade financiadora pedido de contribuição para os mesmos custos</li> <li>d) Que a entidade reúne cumulativamente os requisitos gerais de acesso exigíveis:</li> <li>41) Encontrar -se regularmente constituida e devidamente registada</li> <li>c) Dispor de contabilidade organizada, desde que legalmente exigido, de acordo com o Plano Oficial de Contabilidade aplicável</li> <li>a) Ter a situação contributiva regularizada perante a administração tributária e a segurança social</li> <li>b) Ter a sua situação regularizada no que respeita a apoios comunitários ou nacionais, independentemente da sua natureza e objectivos slo Instituto do Emprego e Formação Profissional, 1. P.</li> <li>i) Cumprir os demais requisitos previstos em regulamentação especifica elaborada pelo Instituto do Emprego e Formação Profissional, 1. P.</li> <li>i) Cumprir os demais requisitos previstos em regulamentação especifica elaborada pelo Instituto do Emprego e Formação Profissional, 1. P.</li> <li>i) Cumprir os demais requisitos previstos em regulamentação especifica elaborada pelo Instituto do Emprego e Formação Profissional, 1. P.</li> <li>i) Cumprir os demais requisitos previstos em regulamentação especifica elaborada pelo Instituto do Emprego e Formação Profissional, 1. P.</li> <li>i) Cumprir os demais requisitos previstos em regulamentação especifica elaborada pelo Instituto do Emprego e Formação Profissional, 1. P.</li> <li>i) Cumprir os demais requisitos prevestos têcnico e financeiro e conservá-los nos termos regulamentares previstos</li> <li>Os custos com as bolsas, subsidio de alimentação, subsidio de transporte e seguro de acidentes pessoais, dos beneficiários, nos monta evistos</li> <li>Ter conhecimento de que a não disponibilização, em sede de submissão da candidatura, das declarações actualizadas comprovativas de y), na respectiva área pessoal, implica a invalidação da candidatura</li> <li>() Na primeira linha indicar a pessoa ou uma das pessoas com poderes para obrigar l</li></ul>    | b) Ter conhecimento e cumprir com as normas de                                                                                                    | acesso aos presentes apoios, de acordo com a respectiva regulamentação                           |
| <ul> <li>c) Que não foi nem será presente a qualquer outra entidade financiadora pedido de contribuição para os mesmos custos</li> <li>d) Que a entidade reúne cumulativamente os requisitos gerais de acesso exigíveis:</li> <li>d1) Encontrar - se regularmente constituida e devidamente registada</li> <li>c) Dispor de contabilidade organizada, desde que legalmente exigido, de acordo com o Plano Oficial de Contabilidade aplicável</li> <li>a) Ter a situação contributiva regularizada perante a administração tributária e a segurança social</li> <li>d) Ter a sua situação regularizada no que respeita a apoios comunitários ou nacionais, independentemente da sua natureza e objectivos slo Instituto do Emprego e Formação Profissional, 1. P.</li> <li>i Cumprir os demais requisitos previstos em regulamentação especifica elaborada pelo Instituto do Emprego e Formação Profissional, 1. P.</li> <li>Dispor no dossier técnico de documentação comprovativa dos requisitos indicados nas alíneas d1 e d3</li> <li>Organizar e manter actualizados os processos técnico e financeiro e conservá-los nos termos regulamentares previstos</li> <li>Os custos com as bolsas, subsidio de alimentação, subsidio de transporte e seguro de acidentes pessoais, dos beneficiários, nos monta evistos</li> <li>Ter conhecimento de que a não disponibilização, em sede de submissão da candidatura, das declarações actualizadas comprovativas da ), na respectiva área pessoai, implica a invalidação da candidatura</li> <li>Na primeira linha indicar a pessoa ou uma das pessoas com poderes para obrigar legalmente a entidade.</li> </ul>                                                                                                    |                                                                                                    |                                                                                                  |
| <ul> <li>d) Que a entidade reúne cumulativamente os requisitos gerais de acesso exigíveis:</li> <li>d1) Encontrar -se regularmente constituída e devidamente registada</li> <li>2) Dispor de contabilidade organizada, desde que legalmente exigido, de acordo com o Plano Oficial de Contabilidade aplicável</li> <li>3) Ter a situação contributiva regularizada perante a administração tributária e a segurança social</li> <li>1) Ter a sua situação regularizada no que respeita a apoios comunitários ou nacionais, independentemente da sua natureza e objectivos elo Instituto do Emprego e Formação Profissional, I. P.</li> <li>1) Cumprir os demais requisitos previstos em regulamentação específica elaborada pelo Instituto do Emprego e Formação Profissional, I. P.</li> <li>1) Dispor no dossier técnico de documentação comprovativa dos requisitos indicados nas alíneas d1 e d3</li> <li>1) Organizar e manter actualizados os processos técnico e financeiro e conservá-los nos termos regulamentares previstos</li> <li>0) s custos com as bolsas, subsidio de alimentação, subsidio de transporte e seguro de acidentes pessoais, dos beneficiários, nos monta evistos</li> <li>Ter conhecimento de que a não disponibilização, em sede de submissão da candidatura, das declarações actualizadas comprovativas de l), na respectiva área pessoa ou uma das pessoas com poderes para obrigar legalmente a entidade.</li> </ul>                                                                                                    | c) Que não foi nem será presente a qualquer outra                                                                                                    | entidade financiadora pedido de contribuição para os mesmos custos                               |
| <ul> <li>d) Que a entidade reúne cumulativamente os requisitos gerais de acesso exigíveis:</li> <li>d1) Encontrar -se regularmente constituída e devidamente registada</li> <li>2) Dispor de contabilidade organizada, desde que legalmente exigido, de acordo com o Plano Oficial de Contabilidade aplicável</li> <li>a) Ter a situação contributiva regularizada perante a administração tributária e a segurança social</li> <li>b) Ter a sua situação regularizada no que respeita a apoios comunitários ou nacionais, independentemente da sua natureza e objectivos ello Instituto do Emprego e Formação Profissional, I. P.</li> <li>cumprir os demais requisitos previstos em regulamentação específica elaborada pelo Instituto do Emprego e Formação Profissional, I. P.</li> <li>cumprir os demais requisitos previstos em regulamentação específica elaborada pelo Instituto do Emprego e Formação Profissional, I. P.</li> <li>cumprir os demais requisitos previstos em regulamentação específica elaborada pelo Instituto do Emprego e Formação Profissional, I. P.</li> <li>cumprir os demais requisitos previstos em regulamentação específica elaborada pelo Instituto do Emprego e Formação Profissional, I. e:</li> <li>ceitação da decisão</li> <li>Dispor no dossier técnico de documentação comprovativa dos requisitos indicados nas alíneas d1 e d3</li> <li>o Grganizar e manter actualizados os processos técnico e financeiro e conservá-los nos termos regulamentares previstos</li> <li>Os custos com as bolsas, subsidio de alimentação, subsidio de transporte e seguro de acidentes pessoais, dos beneficiários, nos monta evistos</li> <li>Ter conhecimento de que a não disponibilização, em sede de submissão da candidatura, das declarações actualizadas comprovativas de l), na respectiva área pessoal, implica a invalidação da candidatura</li> <li>L) Na primeira linha indicar a pessoa ou uma das pessoas com poderes para obrigar legalmente a entidade.</li> </ul>                                                                                                    |                                                                                                    |                                                                                                  |
| <ul> <li>d1) Encontrar -se regularmente constituída e devidamente registada</li> <li>2) Dispor de contabilidade organizada, desde que legalmente exigido, de acordo com o Plano Oficial de Contabilidade aplicável</li> <li>3) Ter a situação contributiva regularizada perante a administração tributária e a segurança social</li> <li>4) Ter a sua situação regularizada no que respeita a apoios comunitários ou nacionais, independentemente da sua natureza e objectivos elo Instituto do Emprego e Formação Profissional, I. P.</li> <li>1) Cumprir os demais requisitos previstos em regulamentação específica elaborada pelo Instituto do Emprego e Formação Profissional, I. P.</li> <li>1) Dispor no dossier técnico de documentação comprovativa dos requisitos indicados nas alíneas d1 e d3</li> <li>1) Organizar e manter actualizados os processos técnico e financeiro e conservá-los nos termos regulamentares previstos</li> <li>1) Os custos com as bolsas, subsídio de alimentação, subsídio de transporte e seguro de acidentes pessoais, dos beneficiários, nos monta evistos</li> <li>10 re conhecimento de que a não disponibilização, em sede de submissão da candidatura, das declarações actualizadas comprovativas d l), na respectiva área pessoa ou uma das pessoas com poderes para obrigar legalmente a entidade.</li> </ul>                                                                                                    | d) Que a entidade reúne cumulativamente os requi                                                                                                    | sitos gerais de acesso exigíveis:                                                                |
| <ul> <li>1) Encontrar -se regularmente constituída e devidamente registada</li> <li>2) Dispor de contabilidade organizada, desde que legalmente exigido, de acordo com o Plano Oficial de Contabilidade aplicável</li> <li>3) Ter a situação contributiva regularizada perante a administração tributária e a segurança social</li> <li>4) Ter a sua situação regularizada no que respeita a apoios comunitários ou nacionais, independentemente da sua natureza e objectivos elo Instituto do Emprego e Formação Profissional, I. P.</li> <li>1) Cumprir os demais requisitos previstos em regulamentação específica elaborada pelo Instituto do Emprego e Formação Profissional, I. P.</li> <li>1) Dispor no dossier técnico de documentação comprovativa dos requisitos indicados nas alíneas d1 e d3</li> <li>1) Organizar e manter actualizados os processos técnico e financeiro e conservá-los nos termos regulamentares previstos</li> <li>1) Os custos com as bolsas, subsidio de alimentação, subsidio de transporte e seguro de acidentes pessoais, dos beneficiários, nos monta evistos</li> <li>1) Ter conhecimento de que a não disponibilização, em sede de submissão da candidatura, das declarações actualizadas comprovativas d1), na respectiva área pessoal, implica a invalidação da candidatura</li> <li>1) Na primeira linha indicar a pessoa ou uma das pessoas com poderes para obrigar legalmente a entidade.</li> </ul>                                                                                                    | -,                                                                                                    |                                                                                                  |
| <ul> <li>11) Encontrar -se regularmente constituída e devidamente registada</li> <li>2) Dispor de contabilidade organizada, desde que legalmente exigido, de acordo com o Plano Oficial de Contabilidade aplicável</li> <li>3) Ter a situação contributiva regularizada perante a administração tributária e a segurança social</li> <li>4) Ter a sua situação regularizada no que respeita a apoios comunitários ou nacionais, independentemente da sua natureza e objectivos elo Instituto do Emprego e Formação Profissional, I. P.</li> <li>4) Cumprir os demais requisitos previstos em regulamentação específica elaborada pelo Instituto do Emprego e Formação Profissional, I. P.</li> <li>4) Dispor no dossier técnico de documentação comprovativa dos requisitos indicados nas alíneas d1 e d3</li> <li>4) Organizar e manter actualizados os processos técnico e financeiro e conservá-los nos termos regulamentares previstos</li> <li>4) Os custos com as bolsas, subsidio de alimentação, subsidio de transporte e seguro de acidentes pessoais, dos beneficiários, nos monta evistos</li> <li>4) Ter conhecimento de que a não disponibilização, em sede de submissão da candidatura, das declarações actualizadas comprovativas di ), na respectiva área pessoal, implica a invalidação da candidatura</li> <li>4) Na primeira linha indicar a pessoa ou uma das pessoas com poderes para obrigar legalmente a entidade.</li> </ul>                                                                                                    |                                                                                                    |                                                                                                  |
| <ul> <li>3) Ter a situação contributiva regularizada perante a administração tributária e a segurança social</li> <li>4) Ter a sua situação regularizada no que respeita a apoios comunitários ou nacionais, independentemente da sua natureza e objectivos elo Instituto do Emprego e Formação Profissional, I. P.</li> <li>1) Cumprir os demais requisitos previstos em regulamentação específica elaborada pelo Instituto do Emprego e Formação Profissional, I. P.</li> <li>1) Dispor no dossier técnico de documentação comprovativa dos requisitos indicados nas alíneas d1 e d3</li> <li>1) Organizar e manter actualizados os processos técnico e financeiro e conservá-los nos termos regulamentares previstos</li> <li>1) Os custos com as bolsas, subsídio de alimentação, subsídio de transporte e seguro de acidentes pessoais, dos beneficiários, nos monta revistos</li> <li>1) Ter conhecimento de que a não disponibilização, em sede de submissão da candidatura, das declarações actualizadas comprovativas di (), na respectiva área pessoal, implica a invalidação da candidatura</li> <li>1) Na primeira linha indicar a pessoa ou uma das pessoas com poderes para obrigar legalmente a entidade.</li> </ul>                                                                                                    | d1) Encontrar -se regularmente constituída e devid<br>2) Dispor de contabilidade organizada, desde que lega                                                                                                    | amente registada<br>Imente evicido, de acordo com o Plano Oficial de Contabilidade anlicável     |
| 3) Ter a situação contributiva regularizada perante a administração tributária e a segurança social<br>4) Ter a sua situação regularizada no que respeita a apoios comunitários ou nacionais, independentemente da sua natureza e objectivos<br>elo Instituto do Emprego e Formação Profissional, I. P.<br>1 Cumprir os demais requisitos previstos em regulamentação específica elaborada pelo Instituto do Emprego e Formação Profissional, I.<br>20 seitação da decisão<br>20 bispor no dossier técnico de documentação comprovativa dos requisitos indicados nas alíneas d1 e d3<br>10 organizar e manter actualizados os processos técnico e financeiro e conservá-los nos termos regulamentares previstos<br>10 s custos com as bolsas, subsídio de alimentação, subsídio de transporte e seguro de acidentes pessoais, dos beneficiários, nos monta<br>revistos<br>20 na espectiva área pessoal, implica a invalidação da candidatura<br>10 na respectiva área pessoal, implica a invalidação da candidatura                                                                                                    | zy pispor de concesinadas organizada, desas que rega                                                                                                    |                                                                                                  |
| <ul> <li>3) Ter a situação contributiva regularizada perante a administração tributária e a segurança social</li> <li>4) Ter a sua situação regularizada no que respeita a apoios comunitários ou nacionais, independentemente da sua natureza e objectivos elo Instituto do Emprego e Formação Profissional, I. P.</li> <li>1) Cumprir os demais requisitos previstos em regulamentação específica elaborada pelo Instituto do Emprego e Formação Profissional, I. P.</li> <li>1) Cumprir os demais requisitos previstos em regulamentação específica elaborada pelo Instituto do Emprego e Formação Profissional, I. eitação da decisão</li> <li>1) Dispor no dossier técnico de documentação comprovativa dos requisitos indicados nas alíneas d1 e d3</li> <li>1) Organizar e manter actualizados os processos técnico e financeiro e conservá-los nos termos regulamentares previstos</li> <li>1) Os custos com as bolsas, subsídio de alimentação, subsídio de transporte e seguro de acidentes pessoais, dos beneficiários, nos monta revistos</li> <li>1) Ter conhecimento de que a não disponibilização, em sede de submissão da candidatura, das declarações actualizadas comprovativas da (), na respectiva área pessoal, implica a invalidação da candidatura</li> <li>1) Na primeira linha indicar a pessoa ou uma das pessoas com poderes para obrigar legalmente a entidade.</li> </ul>                                                                                                    |                                                                                                    |                                                                                                  |
| <ul> <li>4) Ter a sua situação regularizada no que respeita a apoios comunitários ou nacionais, independentemente da sua natureza e objectivos elo Instituto do Emprego e Formação Profissional, I. P.</li> <li>4) Cumprir os demais requisitos previstos em regulamentação específica elaborada pelo Instituto do Emprego e Formação Profissional, I. seitação da decisão</li> <li>Dispor no dossier técnico de documentação comprovativa dos requisitos indicados nas alíneas d1 e d3</li> <li>I Organizar e manter actualizados os processos técnico e financeiro e conservá-los nos termos regulamentares previstos</li> <li>I Os custos com as bolsas, subsidio de alimentação, subsidio de transporte e seguro de acidentes pessoais, dos beneficiários, nos monta revistos</li> <li>Ter conhecimento de que a não disponibilização, em sede de submissão da candidatura, das declarações actualizadas comprovativas do ), na respectiva área pessoal, implica a invalidação da candidatura</li> <li>L) Na primeira linha indicar a pessoa ou uma das pessoas com poderes para obrigar legalmente a entidade.</li> </ul>                                                                                                    | <ol> <li>Ter a situação contributiva regularizada perante a a</li> </ol>                                                                                                    | dministração tributaria e a segurança social                                                     |
| <ul> <li>H) Ter a sua situação regularizada no que respeita a apoios comunitários ou nacionais, independentemente da sua natureza e objectivos elo Instituto do Emprego e Formação Profissional, I. P.</li> <li>Cumprir os demais requisitos previstos em regulamentação específica elaborada pelo Instituto do Emprego e Formação Profissional, I. Ecitação da decisão</li> <li>Dispor no dossier técnico de documentação comprovativa dos requisitos indicados nas alíneas d1 e d3</li> <li>Organizar e manter actualizados os processos técnico e financeiro e conservá-los nos termos regulamentares previstos</li> <li>Os custos com as bolsas, subsídio de alimentação, subsídio de transporte e seguro de acidentes pessoais, dos beneficiários, nos monta evistos</li> <li>Ter conhecimento de que a não disponibilização, em sede de submissão da candidatura, das declarações actualizadas comprovativas da (), na respectiva área pessoal, implica a invalidação da candidatura</li> <li>Na primeira linha indicar a pessoa ou uma das pessoas com poderes para obrigar legalmente a entidade.</li> </ul>                                                                                                    |                                                                                                    |                                                                                                  |
| ) Cumprir os demais requisitos previstos em regulamentação específica elaborada pelo Instituto do Emprego e Formação Profissional, I.<br>zeitação da decisão<br>Dispor no dossier técnico de documentação comprovativa dos requisitos indicados nas alíneas d1 e d3<br>Organizar e manter actualizados os processos técnico e financeiro e conservá-los nos termos regulamentares previstos<br>Os custos com as bolsas, subsídio de alimentação, subsídio de transporte e seguro de acidentes pessoais, dos beneficiários, nos monta<br>revistos<br>Ter conhecimento de que a não disponibilização, em sede de submissão da candidatura, das declarações actualizadas comprovativas d<br>I), na respectiva área pessoal, implica a invalidação da candidatura<br>L) Na primeira linha indicar a pessoa ou uma das pessoas com poderes para obrigar legalmente a entidade.                                                                                                    | 4) Ter a sua situação regularizada no que respeita a a<br>elo Instituto do Emprego e Formação Profissional, I. P.                                                                                                    | poios comunitários ou nacionais, independentemente da sua natureza e objectivos                  |
| ) Cumprir os demais requisitos previstos em regulamentação específica elaborada pelo Instituto do Emprego e Formação Profissional, I.<br>exitação da decisão<br>Dispor no dossier técnico de documentação comprovativa dos requisitos indicados nas alíneas d1 e d3<br>I Organizar e manter actualizados os processos técnico e financeiro e conservá-los nos termos regulamentares previstos<br>I Os custos com as bolsas, subsídio de alimentação, subsídio de transporte e seguro de acidentes pessoais, dos beneficiários, nos monta<br>revistos<br>Ter conhecimento de que a não disponibilização, em sede de submissão da candidatura, das declarações actualizadas comprovativas de<br>I), na respectiva área pessoal, implica a invalidação da candidatura<br>L) Na primeira linha indicar a pessoa ou uma das pessoas com poderes para obrigar legalmente a entidade.                                                                                                    |                                                                                                    |                                                                                                  |
| Dispor no dossier técnico de documentação comprovativa dos requisitos indicados nas alíneas d1 e d3<br>I Organizar e manter actualizados os processos técnico e financeiro e conservá-los nos termos regulamentares previstos<br>I Os custos com as bolsas, subsídio de alimentação, subsídio de transporte e seguro de acidentes pessoais, dos beneficiários, nos monta<br>revistos<br>Ter conhecimento de que a não disponibilização, em sede de submissão da candidatura, das declarações actualizadas comprovativas do<br>), na respectiva área pessoal, implica a invalidação da candidatura<br>() Na primeira linha indicar a pessoa ou uma das pessoas com poderes para obrigar legalmente a entidade.                                                                                                    | ) Cumprir os demais requisitos previstos em regulame<br>ceitacão da decisão                                                                                                    | ntação específica elaborada pelo Instituto do Emprego e Formação Profissional, I.                |
| Dispor no dossier técnico de documentação comprovativa dos requisitos indicados nas alíneas d1 e d3<br>1 Organizar e manter actualizados os processos técnico e financeiro e conservá-los nos termos regulamentares previstos<br>1 Os custos com as bolsas, subsidio de alimentação, subsidio de transporte e seguro de acidentes pessoais, dos beneficiários, nos monta<br>revistos<br>Ter conhecimento de que a não disponibilização, em sede de submissão da candidatura, das declarações actualizadas comprovativas da<br>1), na respectiva área pessoal, implica a invalidação da candidatura<br>L) Na primeira linha indicar a pessoa ou uma das pessoas com poderes para obrigar legalmente a entidade.                                                                                                    |                                                                                                    |                                                                                                  |
| ) Organizar e manter actualizados os processos técnico e financeiro e conservá-los nos termos regulamentares previstos<br>i Os custos com as bolsas, subsidio de alimentação, subsidio de transporte e seguro de acidentes pessoais, dos beneficiários, nos monta<br>evistos<br>Ter conhecimento de que a não disponibilização, em sede de submissão da candidatura, das declarações actualizadas comprovativas d<br>3), na respectiva área pessoal, implica a invalidação da candidatura<br>L) Na primeira linha indicar a pessoa ou uma das pessoas com poderes para obrigar legalmente a entidade.                                                                                                    | ) Dispor no dossier técnico de documentação comprova                                                                                                    | ativa dos requisitos indicados nas alineas d1 e d3                                               |
| ) Organizar e manter actualizados os processos técnico e financeiro e conservá-los nos termos regulamentares previstos<br>1 Os custos com as bolsas, subsídio de alimentação, subsídio de transporte e seguro de acidentes pessoais, dos beneficiários, nos monta<br>revistos<br>Ter conhecimento de que a não disponibilização, em sede de submissão da candidatura, das declarações actualizadas comprovativas d<br>), na respectiva área pessoal, implica a invalidação da candidatura<br>L) Na primeira linha indicar a pessoa ou uma das pessoas com poderes para obrigar legalmente a entidade.                                                                                                    |                                                                                                    |                                                                                                  |
| : Os custos com as bolsas, subsidio de alimentação, subsidio de transporte e seguro de acidentes pessoais, dos beneficiários, nos monta<br>revistos<br>Ter conhecimento de que a não disponibilização, em sede de submissão da candidatura, das declarações actualizadas comprovativas d<br>3), na respectiva área pessoal, implica a invalidação da candidatura<br>L) Na primeira linha indicar a pessoa ou uma das pessoas com poderes para obrigar legalmente a entidade.                                                                                                    | ) Organizar e manter actualizados os processos técnico                                                                                                    | o e financeiro e conservá-los nos termos regulamentares previstos                                |
| ) Os custos com as bolsas, subsídio de alimentação, subsídio de transporte e seguro de acidentes pessoais, dos beneficiários, nos monta<br>revistos<br>Ter conhecimento de que a não disponibilização, em sede de submissão da candidatura, das declarações actualizadas comprovativas d<br>3), na respectiva área pessoal, implica a invalidação da candidatura<br>t) Na primeira linha indicar a pessoa ou uma das pessoas com poderes para obrigar legalmente a entidade.                                                                                                    |                                                                                                    |                                                                                                  |
| evistos<br>Ter conhecimento de que a não disponibilização, em sede de submissão da candidatura, das declarações actualizadas comprovativas d<br>3), na respectiva área pessoal, implica a invalidação da candidatura<br>1) Na primeira linha indicar a pessoa ou uma das pessoas com poderes para obrigar legalmente a entidade.                                                                                                    | ) Os custos com as bolsas, subsídio de alimentação. su                                                                                                    | ibsídio de transporte e seguro de acidentes pessoais, dos beneficiários, nos monta               |
| Ter conhecimento de que a não disponibilização, em sede de submissão da candidatura, das declarações actualizadas comprovativas d<br>3), na respectiva área pessoal, implica a invalidação da candidatura<br>1) Na primeira linha indicar a pessoa ou uma das pessoas com poderes para obrigar legalmente a entidade.                                                                                                    | revistos                                                                                                    |                                                                                                  |
| rer connecimento de que a nao utsponibilização, em sede de submissão da candidatura, das declarações actualizadas comprovativas di<br>3), na respectiva área pessoal, implica a invalidação da candidatura<br>1) Na primeira linha indicar a pessoa ou uma das pessoas com poderes para obrigar legalmente a entidade.                                                                                                    | The successful de successful de s |                                                                                                  |
| 1) Na primeira linha indicar a pessoa ou uma das pessoas com poderes para obrigar legalmente a entidade.                                                                                                    | <ol> <li>rer connecimento de que a nao disponibilização, em s</li> <li>na respectiva área pessoal, implica a invalidação d</li> </ol>                                                                                                    | ieue ue suomissao da candidatura, das declarações actualizadas comprovativas da<br>a candidatura |
|                                                                                                    | 1) Na primeira linha indicar a pessoa ou uma das pess                                                                                                    | oas com poderes para obrigar legalmente a entidade.                                              |
|                                                                                                    |                                                                                                    |                                                                                                  |
|                                                                                                    | Lie secone successidade das informações                                                                                                    |                                                                                                  |

#### Quadro 7 (Autorização)

Indicar qual a forma de comprovar a situação regularizada face à administração tributária e segurança social (autorização de consulta on-line ao IEFP, I. P. e/ou envio das declarações digitalizadas através da sua área pessoal, indicação esta que é obrigatória em sede de candidatura).

| 7 Situação face à Administração Fiscal e Segurança Social |                           |                        |  |  |
|-----------------------------------------------------------|---------------------------|------------------------|--|--|
|                                                           | Autorizo consulta on-line | * Anexo à área pessoal |  |  |
| 7.1 Situação regularizada face à Administração Fiscal     |                           |                        |  |  |
| 7.2 Situação regularizada face à Segurança Social         |                           |                        |  |  |
| Data 28 - 10 - 2010                                       |                           |                        |  |  |

# O consentimento ou a disponibilização destes documentos na respectiva área pessoal são obrigatórios em sede de submissão de candidatura, sob pena de esta ser invalidada.

Caso opte pela disponibilização pela entidade ao IEFP, IP de certidões, esta deve ser obrigatoriamente feita na sua área pessoal no NetEmprego, devendo para o efeito accionar a opção "CANDIDATURAS ELECTRÓNICAS – Anexar Documentos à Entidade", accionar o botão "Novo Documento", escolher o "Tipo de Documento" pretendido, accionar o botão "Procurar" para seleccionar o ficheiro relativo à certidão em questão que foi previamente digitalizada e, para finalizar, accionado o botão "Submeter".

|                                                                                                    | CANDIDATURAS ELECTRÓNICAS                                                                                                    |
|----------------------------------------------------------------------------------------------------|----------------------------------------------------------------------------------------------------|
|                                                                                                    | <u>Submeter</u> Candidaturas                                                                                                    |
|                                                                                                    | <u>Consultar/Gerir</u> Candidaturas e Processos                                                                                                |
|                                                                                                    | <u>Anexar</u> Documentos à Entidade                                                                                                    |
|                                                                                                    | Download Documentos                                                                                                    |
| > CRIAR Novas Candidaturas                                                                              | >VER Candidaturas Submetidas                                                                                                    |
| « Voltar à Página Inicial                                                                               |                                                                                                    |
| Anexar documentos à<br>candidatura                                                                      | Tipo de Documento:                                                                                                    |
| <b>Registo de documentos</b><br>Pode pesquisar e verificar os<br>documentos existentes por<br>processo. | Data de Submissão (formato aaaa-mm-dd):<br>de:                                                                                                 |
| <b>Novo documento</b><br>Pode anexar um novo<br>documento a esta candidatura                            | Nome:                                                                                                    |
|                                                                                                    | Pesquisar Limpa Novo Documento                                                                                                    |
| Para mais esclarecimentos pode<br>contactar-nos através do número<br>verde:                             | Novo Documento<br>Tipo de Documento:<br>Comprovativos de não Dívida à Segurança Social                                                         |
| <b>008 200 670</b><br>Dias úteis das 8:00 às 20:00                                                      | Seleccione<br>Comprovativos de não Dívida à Administração Tributária<br>Comprovativos de não Dívida à Segurança Social<br>Comprovativo de NISS |
|                                                                                                    | Submeter                                                                                                    |

Caso opte, por autorizar a consulta dos dados em causa pelo IEFP, deverá aceder à sua área pessoal nos sítios da Internet das declarações electrónicas e do serviço Segurança Social Directa e seleccionar a funcionalidade de autorização de consulta de situação (ver FAQs). No ecrã seguinte de cada um desses sites, deve inserir o Número de Identificação perante as Finanças e perante a Segurança Social do IEFP, que são os seguintes:

- NPC: 501 442 600
- NISS: 2000 45 66 133

\* Esta verificação é efectuada de acordo com o procedimento instituído pelo Decreto-Lei n.º 114/2007, de 19.04 (dispensa de apresentação de certidão comprovativa de situação tributária ou contributiva regularizada), nos termos do qual:

- O consentimento para consulta da situação é prestado de forma expressa e inequívoca pelo titular dos dados, nos sítios da Internet das declarações electrónicas e do serviço Segurança Social Directa, podendo desse facto ser informada a entidade autorizada a consultar a informação em causa. O consentimento do titular dos dados autoriza, assim, o serviço público identificado (neste caso, o IEFP) a aceder à informação constante dos referidos sítios da Internet com a finalidade de comprovar a respectiva situação. Após a prestação do consentimento, a informação relativa à situação do titular dos dados fica disponível durante um determinado período após cada pedido de consulta realizada nos termos indicados é válida por um determinado período.
- A comprovação da situação é efectuada por via electrónica nos referidos sítios da Internet, mediante a utilização de senha concedida pelos organismos responsáveis pela respectiva administração (Direcção-Geral da Informática e Apoio aos Serviços Tributários e Aduaneiros e Instituto de Informática da Segurança Social, I. P.) ao serviço público autorizado (neste caso o IEFP) e apenas é disponibilizada informação respeitante à situação dos titulares dos dados que tenham prestado consentimento nos termos anteriormente indicados, estando vedada a divulgação de qualquer outra informação relativa aos titulares dos dados.